# VERTU

### **GETTING STARTED**

| GETTING STARTED                            | 1     |
|--------------------------------------------|-------|
|                                            | • •   |
|                                            |       |
| VERTU PACKAGE CONTENTS                     | . 1   |
| CD-ROM                                     | . 1   |
| NETWORKS                                   | . 1   |
| CONVENTIONS USED IN THIS GUIDE             | . 1   |
| GLOSSARY                                   | . 1   |
| YOUR VERTU PHONE - FRONT VIEW              | . 2   |
| YOUR VERTU PHONE - BACK VIEW               | . 2   |
| YOUR VERTU PHONE - SIDE VIEW 1             | . 3   |
| YOUR VERTU PHONE - SIDE VIEW 2             | . 3   |
| OUTER DISPLAY                              | . 4   |
| INSERTING THE SIM AND MEMORY CARD          | . 5   |
| THE SETUP WIZARD                           | . 6   |
| USING YOUR VERTU PHONE                     | . 6   |
| ICONS AND INDICATORS                       | . 7   |
| GLOWING LIGHT                              | . 8   |
| PROTECTING YOUR VERTU PHONE                | . 8   |
| THE MAIN MENU                              | . 8   |
|                                            | . c   |
|                                            | . 0   |
|                                            |       |
|                                            |       |
|                                            |       |
|                                            | . 12  |
|                                            | . 12  |
| SECURITY                                   | 13    |
| PIN CODE                                   | . 13  |
| PIN2 CODE                                  | . 13  |
| SECURITY CODE                              | . 13  |
| SECURITY LEVEL                             | . 14  |
| SECURITY MODULE                            | . 14  |
| CALL BARRING                               | . 14  |
| BARRING PASSWORD                           | . 14  |
| FIXED DIALLING                             | . 15  |
| CLOSED USER GROUP                          | . 15  |
| AUTHORITY CERTIFICATES & USER CERTIFICATES | . 15  |
| MESSAGES                                   | 16    |
| MULTIMEDIA MESSAGES                        | . 20  |
| AUDIO MESSAGES                             | . 22  |
| VIDEO MESSAGES                             | . 23  |
| E-MAIL                                     | . 23  |
| IMS (INSTANT MESSAGING)                    | . 23  |
| VOICE MESSAGES                             | . 23  |
| INFO MESSAGES                              | 24    |
| SERVICE MESSAGES                           | 24    |
|                                            | 24    |
|                                            | · 2 4 |
|                                            | · 24  |
|                                            | 25    |
|                                            | . 25  |
|                                            | . 26  |
| AUCESSING CONTACTS                         | . 26  |
| DELETING CONTACTS                          | . 26  |
| CONTACT NUMBER AND TEXT TYPES              | . 27  |

| CONTACTS MENU                         | . 28       |
|---------------------------------------|------------|
| GROUPS                                | . 29       |
| OPTIONS ON CONTACT NUMBERS            | . 30       |
| CALL HISTORY                          | .32        |
| THE CALL HISTORY                      | . 32       |
| VIEWING THE CALL HISTORY              | . 32       |
| VIEWING MISSED CALLS                  | . 32       |
| VIEWING RECEIVED CALLS                | . 32       |
| VIEWING DIALLED NUMBERS               | . 32       |
| VIEWING MESSAGE RECIPIENTS            | . 32       |
| CLEARING LOG LISTS                    | . 32       |
| VIEWING CALL DURATION                 | . 32       |
| VIEWING THE PACKET DATA COUNTER       | . 32       |
| VIEWING THE DATA TIMER                | 33         |
|                                       | . 00<br>33 |
|                                       | . 00       |
|                                       |            |
|                                       | . 33       |
| SETTINGS                              | .34        |
| DATE AND TIME                         | . 34       |
| PROFILES                              | . 34       |
| TONES                                 | . 35       |
| DISPLAY                               | . 35       |
| MY SHORTCUTS                          | . 36       |
| CONNECTIVITY                          | . 36       |
| CALL SETTINGS                         | . 37       |
| PHONE SETTINGS                        | . 38       |
| CONFIGURATION                         | . 40       |
| SECURITY                              | 40         |
| WORKSHOP RESET                        | . 40       |
| SYNC AND BACKUP                       | . 40       |
| ADDITIONS                             | .42        |
| GAMES                                 | . 42       |
| CALCULATOR                            | . 42       |
| MEDIA PLAYER                          | . 42       |
| EQUALISER                             | . 43       |
| VIDEO RECORDER                        | . 43       |
| VOICE RECORDER                        | . 43       |
| NOTES                                 | 44         |
| COLLECTION                            | 44         |
| STOPWATCH                             | 44         |
|                                       | 15         |
|                                       | .40<br>.45 |
| CALENDAR NOTES                        | 45         |
| TO-DO LIST                            | 46         |
|                                       | 17         |
|                                       | .41        |
|                                       | ,<br>10    |
|                                       | .48        |
| AUTOMATICALLY SETTING UP WEB BROWSING | . 48       |
| MANUALLY SETTING UP WEB BROWSING      | . 48       |
| VERIU MOBILE                          | . 48       |
| GO TO ADDRESS                         | . 48       |
| BROWSE PAGES                          | . 48       |
| SETTINGS                              | . 48       |

| CLEAR THE CACHE           |
|---------------------------|
| VERTU SERVICES 51         |
| VERTU SELECT 51           |
| CITY BRIEF                |
| VERTU FORTRESS            |
| TRAVEL                    |
| SET UP MANUAL ROAMING     |
| VERTU CONCIERGE           |
| NAVIGATE 53               |
| CAMERA                    |
| CAMERA                    |
| VIDEO RECORDER            |
| GALLERY 57                |
| GALLERY                   |
| DIGITAL RIGHTS MANAGEMENT |
| ACCESSORIES 59            |
| WALL CHARGER 59           |
| BATTERY 59                |
| DATA CABLE                |

### **1 GETTING STARTED**

# Register your Vertu phone

Vertu aims to provide you with the very best service possible.

To enable us to do this, please register your Vertu phone by using the Menu option Register in the Vertu Services menu, or by visiting www.verturegistration.com, or by calling Vertu Concierge using the dedicated key on your phone.

# Vertu package contents

- 1 Vertu Constellation phone RM-389V
- 1 Battery
- Wall charger (comprising wall charger plug & data cable) 1 plus international adaptors
- 8GB micro SD memory card (fitted in phone) 1
- 1 Authenticity card
- 1 Constellation guide
- Warranty and safety information 1
- 1 CD-ROM
- Data cable 1

The package contents may vary slightly in accordance with regional regulations.

# CD-ROM

The CD-ROM provided with your Vertu phone contains the following items:

- > An option to register your Vertu phone.
- » Vertu PC Suite (for PC only)
- iSync Plug-in (for Macintosh only)
- » An electronic version of the Reference Manual
- > A link to set up multimedia messaging (MMS) and Internet
- > A link to download the Map Loader application.

For more information please see "CD-ROM" on page 11.

# Networks

To use the phone you must have service from a wireless service provider. Many of the features require special network features. These features are not available on all networks; other networks may require that you make specific arrangements with your service provider before you can use the network services. Your service provider can give you instructions and explain what charges will apply.

The wireless device described in this guide is approved for use on EGSM 900 MHz, GSM 850/1800/1900 MHz, and WCDMA Band I, II, V and VI.

Contact your service provider for more information about networks.

# Conventions used in this guide

- Menu Represents text that appears on your Vertu phone's display, for example, "From the Home screen, press Menu"
- SEND Represents a Vertu phone key, for example, "Press the SEND key to make the call".

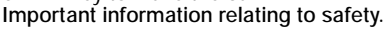

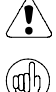

Represents useful information or a quick way to access or operate a feature.

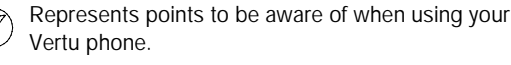

# Glossary

| 4-WAY                | Move the cursor up, down, left and right by                                             |
|----------------------|-----------------------------------------------------------------------------------------|
| SCROLL key<br>CENTRE | pressing on the key edges.<br>Press this key to select an item.                         |
| SELECT key           |                                                                                         |
| NUMBER keys          | The keys that are used to enter text or                                                 |
| Default              | numbers.<br>Initial product setting as supplied by Vertu                                |
| SIM card             | when the phone leaves our workshop.<br>Subscriber Identity Module. This is a small card |
|                      | supplied by your service provider to insert into                                        |
| Service provider     | your Vertu phone for a network connection.<br>The provider of your SIM card and all     |
| Network service      | associated network services.<br>A feature which is made available at the                |
| Home screen          | discretion of your service provider.<br>The screen that appears on the inner display    |
|                      | when your vertu phone is switched on, with                                              |
|                      | Menu displayed at the bottom. The screen                                                |
|                      | that displays when you repeatedly press the                                             |
| PIN number           | A Personal Identification Number that allows                                            |
|                      | only authorised access to your Vertu phone                                              |
|                      | and SIM card. We strongly recommend that                                                |
|                      | you set these up when you receive your new                                              |
|                      | Vertu phone and SIM card.                                                               |
|                      |                                                                                         |

# Your Vertu phone - front view

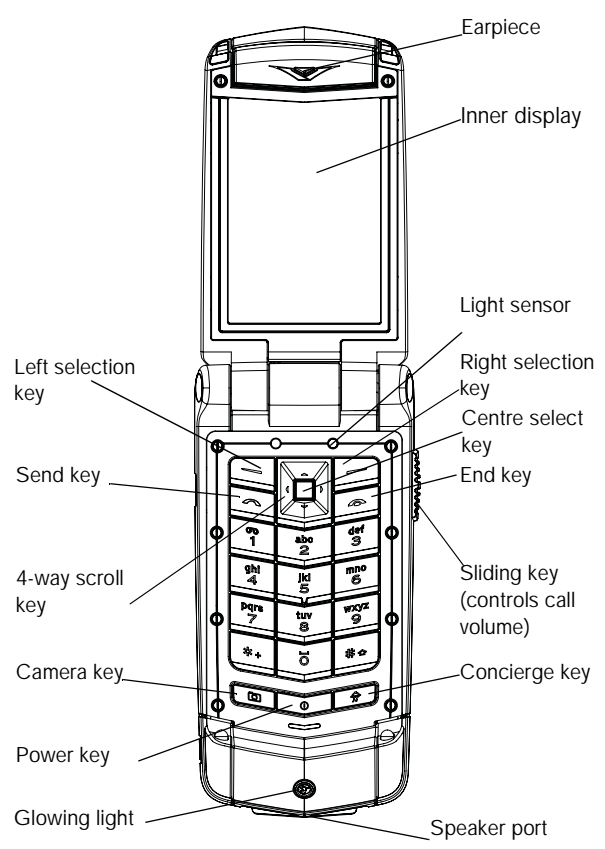

Your Vertu phone - back view

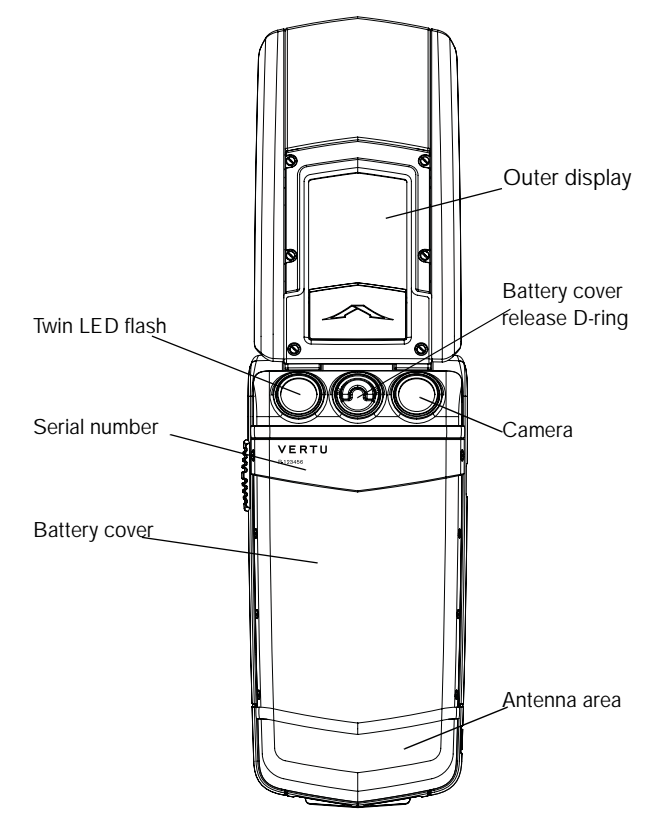

# Your Vertu phone - side view 1

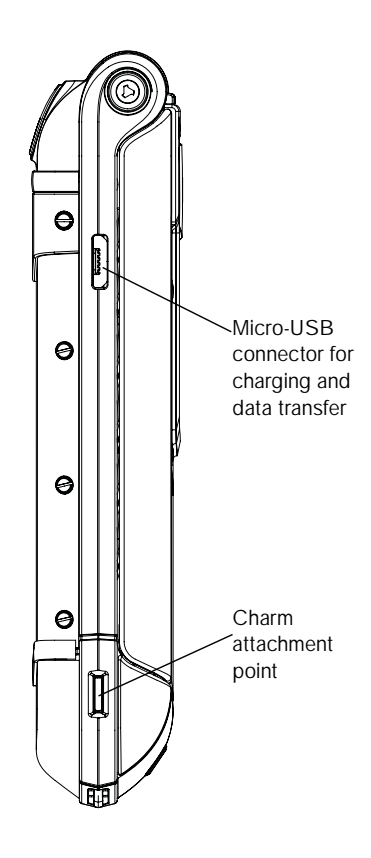

# Your Vertu phone - side view 2

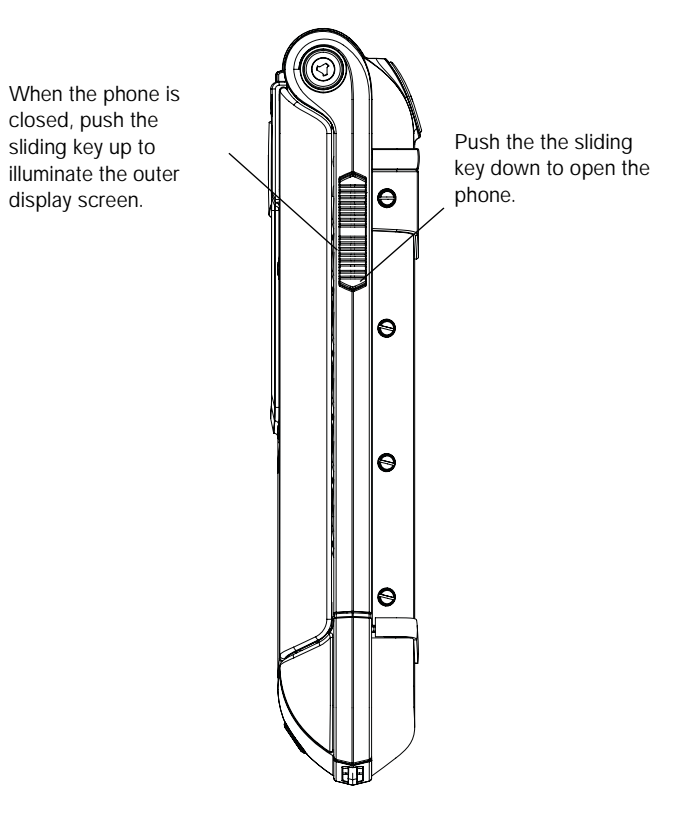

# Outer display

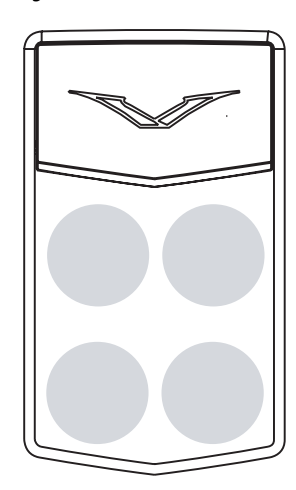

The outer display is touch-sensitive in the four areas indicated above and provides quick access to some useful functions.

In order to prolong battery life, the display fades out after a few seconds. To reactivate the display, gently shake the phone, double tap on the phone or push the sliding key up and the display comes back to life.

The outer display is controlled by an accelerometer that gives you a small reaction when you touch it. The alarm clock also uses this feature to silence the alarm.

The various icons and indicators that you will see on the outer display are described in more detail on page 7.

### Accurate time

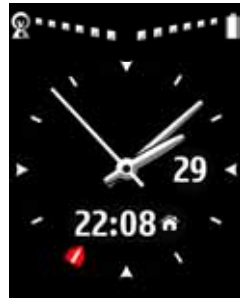

Accurate time is controlled by an atomic clock, which is the most accurate timekeeping device in the world, located in the Vertu high security bunker. If you are travelling and you have set the clock up appropriately with the Setup Wizard, the larger analogue clock shows the local time and the smaller digital clock shows the time at your home location.

Accurate time automatically adjusts whenever you cross a time zone and also knows when to add daylight saving time.

If you prefer to set the date and time manually, select Dual Fixed Zone to display the time at two locations of your own choice.

### Rejecting calls

Calls can be rejected from the outer display by first pushing the sliding key up (to activate the display) and then pressing the Reject icon.

### Answering calls with a headset

Calls can be answered from the outer display with the phone closed while you are using a headset. To end the call, double-tap to reactivate the display and press the End call icon.

### Music player

The music player can be controlled (but not started) by touching the icons on the outer display.

### Alarm clock

The alarm clock can be snoozed or stopped by touching the outer display.

You can also activate the snooze by turning the phone over (see page 47 for more details).

### Outer display buttons

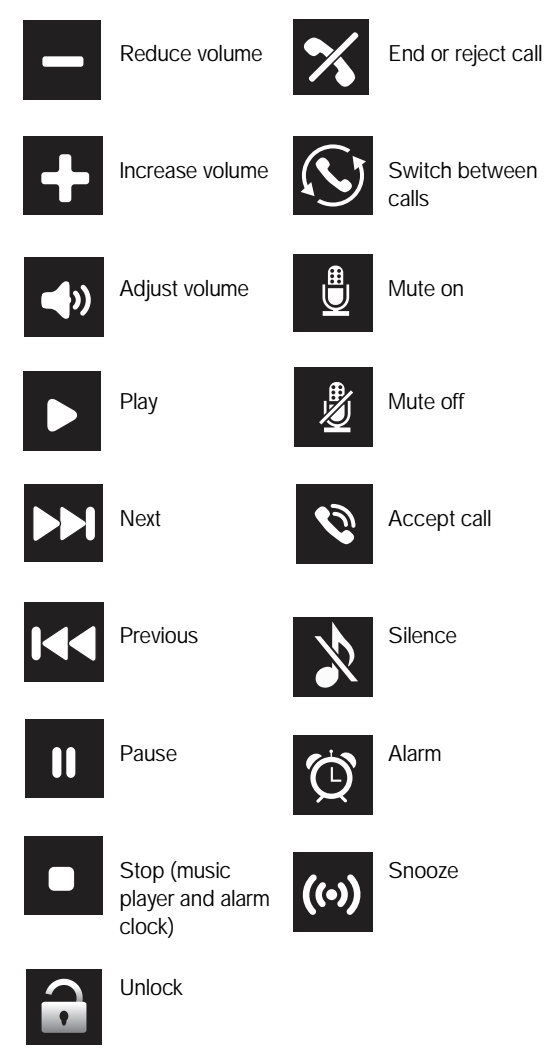

# Inserting the SIM and memory card

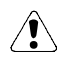

Always switch the phone off and disconnect the charger before touching the battery.

To insert the SIM and memory card you have to first remove the battery cover and the battery to reveal the SIM and memory card compartments.

### Remove the battery cover

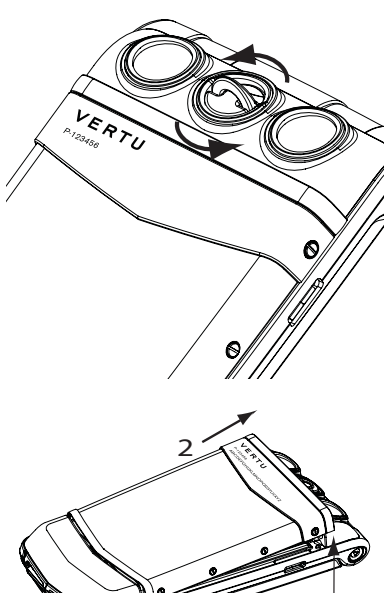

With the back of the Vertu phone facing you, lift the top half of the battery cover release D-ring with your finger nail.

Hold it between your thumb and forefinger and turn anticlockwise until the back cover pops open.

Raise the battery cover slightly (1) and then move the cover gently towards the top of the phone (2).

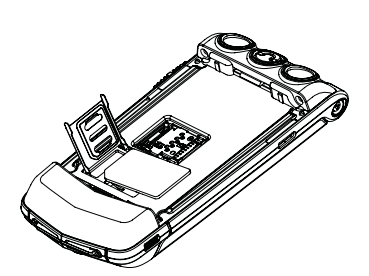

Be careful when handling, inserting or removing the SIM card.

To open the SIM door, apply light pressure, and slide to the left. Move the door into a vertical position.

Place the SIM on the SIM contacts, aligning the slanted corners and ensuring that the SIM is seated properly.

Lay the SIM door on top of the SIM card, apply light pressure and slide to the right until it locks into place.

### Insert the memory card

Be careful when handling, inserting or removing the memory card.

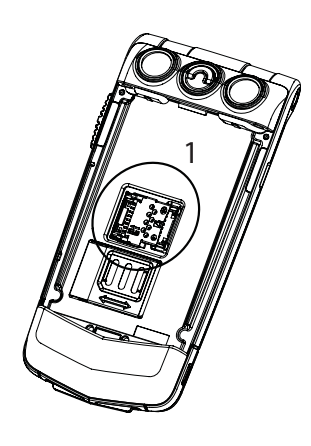

Replace the battery

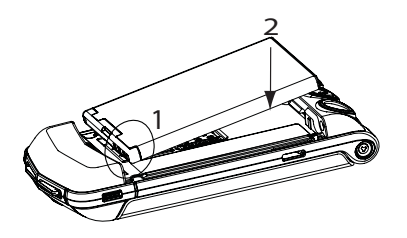

To open the memory card holder (1), apply light pressure, and slide to the left. Move the card holder into a vertical position.

Place the memory card in the card holder, aligning it with the diagram on the card holder.

Lay the card holder on top of the contacts, apply light pressure and slide to the right until it locks into place.

Insert the battery at an angle (1) so that the battery contacts align with the contacts in the battery compartment.

Lower the battery into the battery compartment (2) and ensure that the battery is seated correctly before replacing the battery cover.

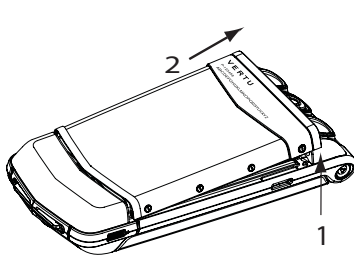

### Remove the battery

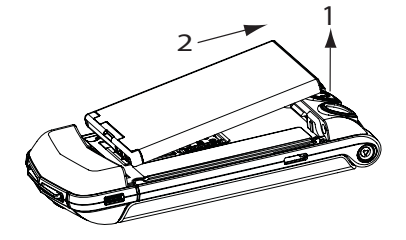

Using a fingernail raise the battery out of the battery compartment (1).

Remove the battery from the battery compartment (2).

### Insert the SIM card

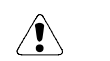

Keep SIM cards out of the reach of small children.

Always switch the phone off before inserting or

The SIM card and its contacts are easily damaged.

removing the USIM/SIM card.

### Replace the battery cover

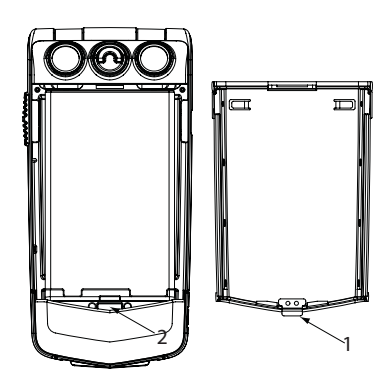

To replace the battery cover, carefully insert the internal clip(1) on the inside of the battery cover into the slot below the battery (2).

### 4-way scroll key and centre select key

![](_page_8_Picture_6.jpeg)

The 4-WAY SCROLL key (1) enables you to move the cursor up, down, left and right around the inner display.

The CENTRE SELECT key (2) enables you to select a highlighted option or select the middle option at the bottom of the screen.

![](_page_8_Picture_9.jpeg)

Lower the battery cover into position (1) until it clicks into place. The cover should close tightly using only light pressure.

### Selection keys

![](_page_8_Figure_12.jpeg)

Making a call

![](_page_8_Figure_14.jpeg)

![](_page_8_Picture_15.jpeg)

The SELECTION keys enable you to select the options displayed at the bottom of the inner display, directly above the keys.

Check that you have a good signal and the battery is charged.

Use the NUMBER keys (shaded) to enter the telephone number you want to call.

Press the SEND key (1) to begin your call.

![](_page_8_Picture_20.jpeg)

When calling international numbers, press the \* + key twice to display a + sign.

### Answering a call

When you receive an incoming call, a ringing tone is played and a call message is displayed. Your Vertu phone will also vibrate if you have set a vibrating alert.

If the phone is closed, simply open it to answer a call. Push the sliding key down to open the phone.

You can also

![](_page_8_Figure_26.jpeg)

Press the SEND key to answer an incoming call or press the CENTRE SELECT key when you see Answer on the screen.

# The Setup Wizard

When you switch on your Vertu phone for the first time you will be guided through certain setup options by the Vertu Setup Wizard. This enables you to quickly and easily set up the following functions:

- Accurate date and time
- Home location
- Navigation keys
- Font size for all screens
- Bluetooth name
- > Phone registration

![](_page_8_Picture_36.jpeg)

# Using your Vertu phone

To help you start using your Vertu phone as quickly as possible, please read the following information carefully.

### Switching your Vertu phone on and off

![](_page_8_Figure_40.jpeg)

Press and hold the POWER key to switch your Vertu phone on or off

The battery may not be fully charged when you first receive your Vertu phone. If a **Battery Iow** message is displayed when you first switch on your Vertu phone please see "Charging the battery" on page 59 for more information.

### VERTU

### Adjusting listening volume

![](_page_9_Picture_3.jpeg)

To change the earpiece volume while you are in a call, move the sliding key up or down.

(anh)

call. Use the SELECTION keys to press Loudsp. to switch to speaker phone.

While in a call, you can use the speaker phone for a hands-free

# Ending a call

Simply close the phone to end a call.

Your can also

![](_page_9_Picture_10.jpeg)

Press the END key to end a call.

Rejecting a call

Push the sliding key up (to activate the display) and then press the Reject icon, or press the END key.

### Sending a text message

Using the 4-WAY SCROLL key and the CENTRE SELECT key go to:

Menu » Messages » Create message

- Enter the recipient's number.
- Scroll to the message field.
- Enter the message.
- Press the CENTRE SELECT key to send the message.

While composing a message: (arl

Press the \* key to show symbols

Press and hold the # key to change language Press the # key to toggle between upper and lower case.

#### Making an emergency call

![](_page_9_Picture_25.jpeg)

- > If the phone is not on, switch it on. Some networks require that a valid SIM card is properly inserted in the phone.
- Press the END key as many times as necessary to return to the Home screen.

- Enter the emergency number, for example 000, 08, 110, 112, 118, 119, 911, \*911, 999, \*999 or other official emergency number.
- Press the SEND key.

Emergency numbers vary by location and those listed above (adh) may not be supported by your current network.

If certain features are in use, you may first need to turn those features off before you can make an emergency call. For more information consult your local service provider.

When making an emergency call, remember to give all the necessary information as accurately as possible.

Remember that your phone may be the only means of communication at the scene of an accident - do not end the call until given permission to do so.

# Icons and indicators

Icons and indicators on the inner and outer screens show the current status of your Vertu phone.

These icons shows a strong signal and a fully charged battery.

![](_page_9_Picture_38.jpeg)

This icon shows that the signal strength is weak. To obtain a stronger signal move to an area clear of obstructions that may block the signal.

![](_page_9_Picture_40.jpeg)

This icon shows that the battery charge level is low and you need to recharge your Vertu phone soon.

![](_page_9_Picture_42.jpeg)

This icon is displayed while your battery is recharging. The dots change to white as the battery is charged.

Status icons are displayed below the battery charge and signal strength indicators. The most commonly displayed icons are:

![](_page_9_Picture_45.jpeg)

You have received one or more text messages.

![](_page_9_Picture_47.jpeg)

You have missed a call.

![](_page_9_Picture_49.jpeg)

A USB lead is connected.

![](_page_9_Picture_51.jpeg)

The Flight profile is selected. You can use functions of the phone that do not require a network connection.

![](_page_9_Picture_53.jpeg)

The Silent profile is selected. Audible alerts are disabled and there is no ringing tone when you receive a call.

![](_page_10_Picture_2.jpeg)

Bluetooth is switched on.

![](_page_10_Picture_4.jpeg)

bluetooth headset is connected.

![](_page_10_Picture_6.jpeg)

Accurate time may not be available.

# Glowing light

The glowing light flashes at different rates to indicate the status of your Vertu phone.

- In stand-by mode the light flashes slowly.
- If you have missed a call or received a message the light flashes quickly.
- When you are charging your Vertu phone from the mains or through your computer the light will be on permanently.

# Protecting your Vertu phone

- (adh)
- Enter \*#06# from the Home screen to find the IMEI serial number. Make a note of your IMEI serial number and keep it in a safe place.

### Setting a PIN code

We recommend that you use a PIN code to prevent unauthorised use of your Vertu phone and SIM card.

Jusing the 4-WAY SCROLL key and the CENTRE SELECT key go to:

Menu » Settings » Security » PIN code request » On

# The main menu

The main menu displays all the top level menu categories, from which you can access all the functions of your Vertu phone.

![](_page_10_Picture_22.jpeg)

# Messages menu

- Create message
- Inbox
- E-mail
- Drafts
- Outbox
- Sent items Saved items
- Delivery reports
- » Voice messages
- » Info messages
- » IMs
- » Serv. commands
- Delete messages
- » Message settings

![](_page_10_Picture_37.jpeg)

# Names

Contacts menu

- Add new Settings
- Groups
- » Speed dials
- » My numbers
- » Service numbers
- » Del. all contacts
- » Move contacts
- » Copy contacts

### Call history menu

![](_page_10_Picture_49.jpeg)

- > All calls Missed calls » Received calls
- > Dialled numbers
- » Msg. recipients
- Clear log lists
- > Call duration
- » Data counter
- » Data timer
- Message log
- » Positioning
- » Sync log

### Settings menu

- Date and time
- Profiles
- Themes
- Tones
- » Display
- » My shortcuts
- » Connectivity » Call
- > Phone

- » Setup wizard

![](_page_10_Picture_75.jpeg)

- Games
- Calculator
- Media player
- Equaliser Video recorder
- » Voice recorder
- » Notes
- » Collection Stopwatch

![](_page_10_Picture_86.jpeg)

### See Chapter 8

![](_page_10_Picture_89.jpeg)

- Accessories
  - » Configuration
- Security
- » Workshop reset
- » Sync and backup

![](_page_10_Picture_97.jpeg)

![](_page_10_Picture_98.jpeg)

![](_page_10_Picture_99.jpeg)

![](_page_11_Picture_2.jpeg)

# Alarm clock menu

## See Chapter 9

![](_page_11_Picture_5.jpeg)

# Web menu

- Vertu Mobile
- Home
- » Bookmarks
- » Go to address
- » Last web addr.
- » Web settings
- » Clear the cache

![](_page_11_Picture_14.jpeg)

# » Vertu Select

Vertu Services menu

- Solity Brief
- Travel
- Vertu Fortress
- » Vertu Concierge
- » Register

![](_page_11_Picture_21.jpeg)

- Last map
- Find address
- Saved location
- Recent locations
  Current GPS position
- » Plan route
- » Plan route » Extra services
- Settings

### Camera menu

See Chapter 9

![](_page_11_Picture_31.jpeg)

# Gallery menu

- Images
- Video clips
- Music files
- Themes
- Graphics
- Tones
- » Recordings
- » Received files

### Opening the menu

From the Home screen, press the CENTRE SELECT key to open the **Menu** and display the main categories. Use the 4-WAY SCROLL key to move through the menus.

# Navigating through the menus

When navigating through the menus, press **Back** to return to the previous menu without saving changes. Press **Exit** to return to the Home screen from the top-level menu.

Press the END key to return to the Home screen from any menu without saving changes.

You can also use also voice commands to activate menu functions on your Vertu phone. Please see "Voice dialling" on page 11 for more information.

### Changing how the menu is displayed

- Go to:

### Menu » Options » Main menu view

- > Select one of the following options:
  - > List to display the main menu icons one at a time.
  - Grid to display all the main menu icons on one screen. You can move the icons around the grid to have the options you use the most in your favourite positions.

# Personalising your Vertu phone

### Using Go to shortcuts

You can set up the **Go** to menu so that it automatically customises itself to your needs.

There are two ways to use the Go to shortcuts in your Vertu phone.

- > Auto sorting on dynamically displays the top four most frequently used and the two last used functions, and also a link to the Tones directory.
- Auto sorting off allows you to pick and choose which menu options you want to see on the Go to list.

To turn on automatic sorting press Go to » Options » Auto sorting on

To turn on manual sorting press Go to » Options »Auto sorting off

#### Creating manual Go to shortcuts

To customise the options available on the Go to list, display the list as above and select Options » Select options. Pick the options that you want to display on the Go to list.

You can also set up the 4-WAY SCROLL key to access shortcuts. On the Home screen press and hold one of the SCROLL keys and select an option to associate with the key.

#### Using the Go to menu

To use the  ${\bf Go}$  to shortcuts, from the Home screen, press the  ${\bf Go}$  to SELECTION key.

Use the 4-WAY SCROLL key and the CENTRE SELECT key to select the desired shortcut.

Some of the most useful Go to shortcuts are:

- > Toggle Bluetooth on and off
- Operator select (to select a network operator with a GPRS roaming agreement with your home network operator).

#### Shortcuts

The 4-WAY SCROLL key is pre-programmed with some popular menu options. When your Vertu phone leaves our workshop the options are:

Up - (reserved for Vertu Feeds)

Down - Names

Left - Create message

Right - Calendar

To change these to your favourite menu options go to Menu » Settings » My shortcuts

### Themes

Your Vertu phone comes with various themes containing different colour schemes and wallpapers to use as display backgrounds.

### Changing the theme

- > Select Menu » Settings » Themes or use the Go to shortcut.
- Select a theme from those available.
- Select Apply to change the theme.

If you select a personal wallpaper (see page 35) this will replace the theme wallpaper.

If you are using Accurate time, the travel wallpaper will replace the theme wallpaper.

### Profiles

Your Vertu phone has several different profiles that enable you to change the ringing tone, ringing volume and vibrating alert all at once. Profiles can be timed, for example you can set the **Silent** profile while you attend a meeting and, if you have set it, the **General** profile will resume after the meeting.

### Flight mode

Flight mode allows you to deactivate all radio frequency functions but still have access to offline games, the calendar and phone numbers.

Select Menu » Settings » Profiles » Flight » Activate

Use flight mode in radio sensitive environments, for example on board aircraft or in hospitals.

![](_page_12_Picture_23.jpeg)

To make an emergency call in flight mode, make the call as normal and answer Yes when asked Exit flight profile?

To deactivate flight mode, select any other profile.

![](_page_12_Picture_26.jpeg)

To change profiles quickly, briefly press the POWER key.

Press and hold the # key to toggle between Silent and General profiles.

### Changing ringing tones

Your Vertu phone comes with various special ringing tones. You can also download ringing tones in AAC, MP3 and MIDI formats.

### Changing the ringing tone

- » Select Menu » Settings » Tones or use the Go to shortcut.
- Scroll slowly through the ringing tones list. When you hear a ringing tone that you would like to use, press Select.

### Setting an alarm

Your Vertu phone has a simple to use alarm clock.

> Select Menu » Alarm clock or use the Go to shortcut.

Enter the time on the screen, and press the **Options** SELECTION key to set snooze and repeat features.

A red alarm indicator is displayed on the face of the clock, showing the time that the alarm is set for.

To turn the alarm clock off, press  $\texttt{Menu} \ \texttt{``Alarm clock} \ \texttt{``Turn alarm off.''}$  .

(anh

Even if the phone is switched off, the alarm will sound at the specified time. Please remember this if you are in a restricted area.

To activate the snooze function turn the phone onto its front. If the phone was already on its front when the alarm sounded, turn it through 360 degrees and place it on its front again.

### Taking photos

You can take photos and record video clips with the camera and send them by message to your friends, or save them in the memory, from where they can be transferred to your computer.

- 1. To start the camera press the CAMERA button.
- 2. To zoom in and out move the 4-WAY SCROLL key up or down.
- 3. Press the CAMERA button or press Capture to take the photo.

### Taking videos

- 1. Start the camera as above and then press the right 4-WAY SCROLL key to select the video icon.
- 2. To zoom in and out move the 4-WAY SCROLL key up or down.
- Select Record or press and hold the CAMERA button. To pause the recording, select Pause; to resume the recording, select Continue. To stop the recording, select Stop.

### Using Bluetooth

Bluetooth technology enables you to easily share images and video clips, and take advantage of wireless connectivity by using a compatible Bluetooth headset. You first need to pair with the other device which should be within 10m of your Vertu phone.

The full Bluetooth menu is located in Menu » Settings » Connectivity.

Using the options on these menus you can turn Bluetooth on, make your phone discoverable, search for active devices and pair your phone with other Bluetooth devices, for example your Bluetooth headset

(@[h)

Switch off Bluetooth if it's not being used, to maximise battery performance.

Use the Go to menu to toggle Bluetooth on and off.

### Adding a new contact

To quickly add a new contact, enter the number on the Home screen and then press the CENTRE SELECT key. Enter the contact name and Save the contact.

### Voice dialling

Your Vertu phone can access menu options and dial contacts using voice commands.

- Press and hold the right SELECTION key on the Home screen or press and hold the down volume key.
- Say clearly the name of the contact or menu option you want to access
- Select the option you require from the displayed list. If you don't make a selection within 5 seconds, the option at the top of the list will be automatically selected.

### Browsing the Web

Only download and use files from sources that offer adequate security and protection against harmful software.

You can access mobile Internet services with the Web browser on your Vertu phone. You can view pages that use wireless markup language (WML) or extensible hypertext markup language (XHTML).

Depending on which service provider you use, your Vertu phone might already have Internet settings installed so you might be able to browse the Internet straight away. If you cannot connect to the Internet, please contact Vertu Concierge or visit www.vertu.com and download your settings.

To open the Web browser select Menu » Web or press and hold the 0 key.

# Location based features

Your Vertu phone contains some useful new features to enhance your travelling experience.

### Accurate time

When you travel to another time zone and you have selected accurate time, the larger analogue clock shows the local time and the smaller digital clock shows the time at your home location.

If you have set an alarm it will adjust to the local time.

### City Brief

Where possible, City Brief provides Vertu Feeds information about your destination, the moment you arrive.

### Travel wallpapers

When you travel to other time zones and you have selected accurate time, the wallpaper of the inner display changes to reflect the country that you have travelled to.

If you would prefer to use another image for your wallpaper and you want to turn travel wallpapers off, see page 35.

# The media player

Your Vertu phone includes a media player for listening to music tracks, recordings or other MP3, MP4, AAC, eAAC+ or Windows Media Player sound files that you have transferred to your Vertu phone. Music files can be received via Bluetooth, MMS or using the File Manager in Vertu PC Suite.

To open the media player scroll to Menu » Additions » Media player.

Music files that you transfer to your Vertu phone are automatically added to the list of songs in the media player.

When you have started the media player and have a track playing, you can use the controls on the outer display. See page 4 for more information.

Press the Stop button on the outer display or press and hold the (anh) END key to stop the media player.

# **CD-ROM**

The Vertu CD-ROM works on a compatible computer with a CD-ROM drive, with Microsoft® Windows® 2000, Microsoft® Windows® XP or Microsoft® Vista® installed. You need at least 250 MB of free disk space and administrator rights to the PC.

The Vertu CD-ROM works on a Macintosh computer with Mac OS X 10.4.6 (or later) and iSync 2.2 (or later) installed.

### Connecting to a computer

You can connect your Vertu phone to a computer with either a Vertu micro-USB data cable (CA-101V) or Bluetooth.

### Vertu PC Suite

Vertu PC Suite includes the following applications to extend the functionality of your Vertu phone:

- Backup
- Contacts
  - Synchronise Messages
  - Connect to the Internet Image store
  - Install applications Multimedia player
- File manager Transfer music

### Installing Vertu PC Suite

- Insert your Vertu CD-ROM into the PC's CD-ROM drive.
- Click on the INSTALL NOW button.
- Follow the on-screen instructions to complete the installation.

### Installing the iSync plug-in

- » Insert your Vertu CD-ROM into the Macintosh's CD-ROM drive.
- > On the desktop, double-click the VERTU icon.
- > When the finder window opens, double-click the Vertu.osx icon.
- Click on the INSTALL NOW button.
- > Follow the on-screen instructions to complete the installation.

### Viewing the electronic Reference Manual

- > Start the CD-ROM as described above.
- Click on the LAUNCH PDF button.

# Setting up MMS, browsing and the Travel application

- > Start the CD-ROM as described above.
- Click on the ORDER SETTINGS button.
- > Your computer must be connected to the Internet to set these up.

# Registering your Vertu phone

- Start the CD-ROM as described above.
- Click on the REGISTER PHONE button.
- Your computer must be connected to the Internet to register your Vertu phone.

# Care and maintenance

Your Vertu products have been crafted from some of the finest materials and care should be taken to keep them in good condition.

Damage caused to your Vertu phone by failing to observe these care instructions is not covered by the warranty.

# Ceramics and sapphire

Ceramics and sapphire are very hard materials but are also brittle and can be scratched by harder materials or objects. They can also be damaged if dropped.

Avoid the following:

- Contact with other hard materials such as diamond jewellery, nail files, abrasives, and mineral crystals.
- Dropping or knocking the product on hard surfaces.
- Repeated rubbing against hard surfaces.

### Leather

All Vertu leather products are made by expert craftsmen. Each leather hide is unique and has natural markings which should be considered part of the individuality of fine leather. All leather can be damaged and should be treated with care.

Avoid the following:

- » Exposure to water and high humidity.
- > Dropping, rubbing or knocking on hard surfaces.
- » Exposure to extreme temperatures.
- Contact with oily substances, make-up and solvents.

### Metal

Vertu metals are finished to a high standard and care needs to be taken to maintain their appearance.

Avoid the following:

- Contact with chemicals such as solvents, alkaline and acid solutions, cola-based drinks and exposure to salt water. Wipe with a clean, soft cloth as soon as possible if contact occurs.
- > Contact with sharp objects.
- > Dropping or knocking against hard surfaces.
- » Metal polishes.

# Specifications

| Volume    | 74 cc  |
|-----------|--------|
| Weight    | 175 g  |
| Length    | 100 mm |
| Width     | 48 mm  |
| Thickness | 18 mm  |

# 2 SECURITY

Your Vertu phone has a number of security features that help to prevent:

- Unauthorised use of your Vertu phone when your SIM card is inserted
- Unauthorised use of your Vertu phone if a different SIM card is inserted
- > Unauthorised use of your SIM card in another phone.

# PIN code

The (4 to 8 digit) PIN (Personal Identification Number) code helps protect your SIM card against unauthorised use. When the PIN code function is active, you need to key in the PIN code each time you switch on your Vertu phone. If you used your SIM card in another phone previously, the code will be the same.

The default setting for the PIN code function is defined by your service provider. Some service providers do not allow you to disable the PIN code request.

![](_page_15_Picture_8.jpeg)

The SIM card becomes blocked if you key in an incorrect PIN code three times in succession. You will need to contact your service provider for the PUK (PIN Unblocking) code.

Key in the PUK code if you have blocked your SIM card.

PUK codes cannot be changed. If you key in an incorrect PUK code 10 times in succession your SIM card becomes permanently blocked.

To turn the PIN code on and off:

- 1. From the Home screen, press Menu » Settings » Security » PIN code request.
- 2. Press Select to change the setting.
- 3. Scroll to On to enable the PIN code request or Off to disable it and then press Select.
- Key in your PIN code and then press OK. A confirmation message is displayed.

To change your PIN code:

- 1. From the Home screen, press Menu » Settings » Security » Access codes » Change PIN code.
- 2. When prompted, enter your current PIN code and then press OK.
- 3. When prompted, enter your new PIN code and then press OK.
- Enter your new PIN code again to verify and then press OK. A confirmation message is displayed.

# PIN2 code

The PIN2 code is used to protect the advanced user functions of your SIM card for example fixed dialling lists. Your PIN2 code must not be the same as your PIN code.

To change your PIN2 code:

- 1. From the Home screen, press Menu » Settings » Security » Access codes » Change PIN2 code.
- 2. When prompted, enter your current PIN2 code and then press OK.
- 3. When prompted, enter your new PIN2 code and then press  ${\rm O\,K\,}.$
- 4. Enter your new PIN2 code again to verify and then press OK. A confirmation message is displayed.

The PIN2 protected features of your SIM card will become blocked if you incorrectly enter your PIN2 code a number of times, normally after three consecutive attempts. You will need to contact your service provider to obtain a PIN2 Unblock (PUK2) code to unblock your PIN2 and restore your SIM card's full functionality.

# Security code

The security code helps protect your Vertu phone from unauthorised use. The first time you access this feature you will need to choose a code (between 5 - 10 digits long). You will need to key in this security code before you can do the following:

- Switch on the phone when a new SIM card is inserted (if you have set up security)
- » Erase all entries in your contacts list
- Restore the default settings
- > Change the security level.

![](_page_15_Picture_36.jpeg)

To change the security code:

- 1. From the Home screen, press Menu » Settings » Security » Access codes » Change security code.
- 2. When prompted, enter your current security code and then press  $O\,K\,.$
- 3. When prompted, enter your new security code and then press OK.
- Enter your new security code again to verify and then press OK. A confirmation message is displayed.

Make a careful note of your new security code, ensure you keep it secret and in a safe place.

### Locking the keypad

You can lock the keypad on your Vertu phone to prevent accidentally dialling any numbers.

From the Home screen, press Menu followed by the \* key (at the bottom left of the keypad) within two seconds. A confirmation message is displayed.

When the keypad is locked, a key icon 🎉 appears below the signal strength indicator.

![](_page_16_Picture_6.jpeg)

You can still make calls to the emergency numbers when the () keypad is locked.

When you receive an incoming call the keypad lock is automatically suspended. When the call is ended, the keypad returns to the locked state.

# Unlocking the keypad

Press Unlock followed by the SPECIAL FUNCTION \* + key within two seconds. A confirmation message is displayed.

# Security level

The security level function allows you to specify when you are required to key in the security code. The security code helps protect your Vertu phone against unauthorised use.

To change the security level:

- 1. From the Home screen, press Menu » Settings » Security » Security level.
- 2. Scroll to one of the following three options and then press Select: Press None to disable the security code and allow any SIM to be used in the phone

Press Memory to allow any SIM to be used in the phone but you need to enter the security code when you try to access your Vertu phone's directory after a different SIM card has been inserted

Press Phone to require that the security code is entered when you switch on the phone after another SIM card has been inserted

When prompted, enter your security code and then press OK.

If you change the security level, the numbers in your recent calls list are erased.

# Security module

When available on your SIM, the security module improves security services for applications requiring a browser connection, and allows you to use a digital signature. The security module may contain certificates as well as private and public keys. The certificates are saved in the security module by the service provider. The security module is not supplied by Vertu.

To view or change the security module settings:

From the Home screen, press Menu » Settings » Security » Security module sett.

# Call barring

Call barring is a network service that allows you to restrict the incoming and outgoing calls that you make and receive. Contact your service provider for more information about using this function.

When outgoing calls are barred, calls may be possible to the emergency number programmed into your Vertu phone.

You need to key in the barring password to set up the call barring service. To obtain the barring password, contact your service provider.

To enable or disable call barring:

- 1. From the Home screen, press Menu » Settings » Security » Call barring service.
- 2. Select Video calls, Voice calls or All call types
- 3. Scroll to one of the following five options and then press Select: Press Outgoing calls to bar all outgoing calls

Press International calls to bar all international calls

Press Intl. except to home to bar all international calls with the exception of calls made to your home country (defined by your service provider) if abroad

Press Incoming calls to bar all incoming calls

Press Incoming if abroad to bar all incoming calls when you are abroad

- Scroll to Activate to enable the bar, Cancel to disable it, or Check status to view the status of the current bar and then press Select
- 5. If you are enabling or disabling a bar, you must enter your barring password when prompted and then press OK.

A confirmation message is displayed.

To cancel call barrings:

- 1. Select Cancel all barrings to cancel all call bars.
- 2. Enter your barring password when prompted and then press OK.

# Barring password

The call barring password is used to limit access to the call barring service. To obtain the barring password, contact your service provider.

To change your barring password:

- 1. From the Home screen, press Menu » Settings » Security » Access codes »Change barring pass.
- 2. When prompted, enter your current barring password and then press OK.

- 3. When prompted, enter your new barring password and then press  $O\,K\,.$
- 4. Enter your new barring password again to verify and then press OK. A confirmation message is displayed.

# **Fixed dialling**

Fixed dialling is a network service that allows you to restrict outgoing calls to only the numbers you specify in a fixed dialling list. Contact your service provider for more information about using this function.

When fixed dialling is enabled, it may still be possible to call the emergency number programmed into your Vertu phone, for example 000, 08, 110, 112, 118, 119, 911, \*911, 999, \*999 or other official emergency number.

![](_page_17_Picture_7.jpeg)

You will need to key in the PIN2 code to save and edit numbers in the fixed dialling list or to call numbers not in the list. The PIN2 code is supplied with some SIM cards. For more information contact your service provider.

To enable or disable fixed dialling:

- 1. From the Home screen, press Menu » Settings » Security » Fixed dialling.
- Scroll to On to restrict calls to the fixed dialling list, Off to disable fixed dialling, or Number list to view the numbers in your fixed dialling list and then press Select.

If you are using fixed dialling for the first time, it is recommended that your select Number list to add numbers to your list before enabling fixed dialling. You will receive two warning messages.

- 3. When prompted, enter your PIN2 code and then press OK.
- Either enter your number manually and then press OK, or press Search to select a name from your contacts list and then press Select.
- 5. If you entered a number manually, enter a name for the number and then press OK.
- A confirmation message is displayed and you are returned to the fixed dialling list. Add additional numbers to your list in the same way. Press Back when you have completed your list.
- 7. Scroll to On to enable fixed dialling.

When fixed dialling is on, GPRS connections are not possible except while sending text messages over a GPRS connection. In this case, the recipient's phone number and the message centre number must be included in the fixed dialling list. You cannot access SIM memory manually (view or copy numbers on the SIM card) while fixed dialling is active.

To modify your fixed dialling list:

- 1. From the Home screen, press Menu » Settings » Security » Fixed dialling » Number list.
- 2. When prompted, enter your PIN2 code and then press OK.
- 3. Scroll to one of the following options and then press Select: Press View number to view the number for an entry Press Add to add a number to your fixed dialling list Press Edit to edit the selected entry Press Delete to delete the selected entry Press Delete all to delete entries in the list.

# Closed user group

The closed user group is a network service that allows you to specify a group of people you can call and who can call you. Contact your service provider for more information about using this function.

When outgoing calls are limited to closed user groups, calls may be possible to the emergency number programmed into your Vertu phone, for example 000, 08, 110, 112, 118, 119, 911, \*911, 999, \*999 or other official emergency number.

To enable or disable a closed user group:

- 1. From the Home screen, press Menu » Settings » Security » Closed user group.
- Scroll to On to enable the closed user group, Off to disable it, or Default to specify that the people included in the group, which you have agreed with the service provider, can call you and you can call them and then press Select.
- 3. If you are enabling a closed user group, enter the group number when prompted and then press OK. A confirmation message is displayed.

# Authority certificates & user certificates

For information about Authority certificates and User certificates downloaded onto your Vertu phone. See "WEB" on page 48.

#### VERTU

### 3 MESSAGES

![](_page_18_Picture_3.jpeg)

Your Vertu phone provides extensive messaging functionality to allow you to send and receive messages of many types, where supported by your service provider.

![](_page_18_Picture_5.jpeg)

Because delivery of messages can fail, you should not rely upon them for essential communications.

### Text messages

Text messages (also known as SMS) are basic messages containing only text, of up to 160 characters. Your Vertu phone supports the sending of text messages beyond the limit for a single message. Longer messages are sent as two or more messages. Your service provider may charge accordingly. This is the most common form of messaging, is compatible with the widest range of phones and is available in most countries.

#### Multimedia messages

Multimedia messages allow pictures, videos and audio files to be sent in addition to text in the body of the message. MMS is supported by most modern phones however the recipient must have a correctly configured phone to be able to receive the message.

### Flash Messages

Flash messages are text messages that are instantly displayed upon receipt. Flash messages are not automatically saved.

### Audio messages

You can use the multimedia message service to create and send an audio message. Multimedia messaging service must be activated before you can use audio messages.

### E-mail messages

E-mail messages can be sent to and received from other devices, for example PCs. E-mail messages can be received by some mobile phones, provided the recipient has a correctly configured phone.

#### IMs

With Instant Messaging chat you can send short, simple text messages to online users. You have to subscribe to a service and register with the IM service you want to use. You should check the availability of these services, pricing, and instructions with your service provider.

#### Voice messages

Voice messages are stored by your network operator. If your network operator provides a voice message service, people calling you may have the option to record a message for you if your Vertu phone is turned off, or if you do not answer your phone.

#### Info messages

You can receive messages on various topics from your service provider (network service). For more information, contact your service provider.

### Text entry

You can enter text using traditional or predictive text input. When using traditional text input, press the NUMBER keys repeatedly until the desired character appears. In predictive text input you can enter a letter with a single keypress.

When you enter text, the *X* icon will appear at the top of the inner display if predictive text input is turned on (see "Predictive text input" on page 16). If traditional text input is enabled the *X* icon will be displayed.

One of the following icons will appear next to the text input icon to signify which character case is enabled:

- Indicates upper case is used in editing
- Indicates mixed case is used in editing
- Indicates lower case is used in editing

To scroll through the character case options, press the *#* key repeatedly.

To change between letter mode and number mode, press and hold the # key and select the appropriate mode.

### Traditional text input

Press a NUMBER key, 1 to 9, repeatedly until the desired character appears. Not all characters available under a number key are printed on the key. The characters available depend on the selected writing language. See "Language settings" on page 38.

If the next letter you want is located on the same key as the present one, wait until the cursor appears, or briefly press the 4-WAY SCROLL key and enter the letter.

The most common punctuation marks and special characters are available under the 1 key. For more characters, press \*.

### Predictive text input

To turn predictive text on or to revert to traditional text input:

- 1. With the cursor in the Text: field, press Options.
- 2. Select Prediction options.
- 3. Select On for predictive text or select Off to turn predictive text off.

![](_page_18_Picture_41.jpeg)

To quickly set predictive text input to On or Off when writing text, press and hold **Options** or press and hold **#** and select **Prediction on** or **Prediction off**.

#### Using predictive text input

Predictive text input allows you to write text quickly using the phone NUMBER keys and a built-in dictionary.

Start writing a word using the NUMBER keys. Although the key has a number of letters associated with it, press each key only once for one letter. The phone displays \* or the letter if it separately has a meaning as a word. The entered letters are displayed underlined.

To insert a special character or smiley, press and hold \*, or press Options »Insert symbol »Character or Smiley. Scroll to a character or smiley, and press Use.

To accept the suggested word, press the zero NUMBER key to add a space.

If the ? character is displayed after the word, the word you intended to write is not in the dictionary. To add the word to the dictionary, press **SpeII**. Complete the word (traditional text input is used), and press **Save**.

To write a compound word, enter the first part of the word, and scroll forward to confirm it. Write the next part of the word, and confirm the word.

#### Numeric input

Numeric input is the standard method used whenever number entry is required, for example, when dialling a phone number. Press the key with the corresponding number to enter it.

When using a text input feature, for example sending a text message, you can switch to numeric input (for entering telephone numbers for instance) using a single key press:

- With the cursor in the Text: field, press and hold the # key until the menu is displayed.
- 2. With Number mode highlighted, press Select.
- 3. Use the NUMBER keys to enter the numbers you require.
- Press and hold the # key again to return to the previous text entry mode.

![](_page_19_Picture_16.jpeg)

### Special character input

Most common special characters, for example, punctuation marks, can be inserted by pressing the 1 NUMBER key. Other special characters can be inserted in your text at any time using the special characters input mode:

- With the cursor in the Text: field, press the \* key (or press and hold if predictive text input is On) until the special character menu is displayed.
- 2. Scroll to the required special character and press Use.

Special characters take up more space than basic characters and if there are special characters in your message, the indicator may not show the message length correctly. Before the message is sent, the device tells you if the message exceeds the maximum length allowed for one message. You can cancel sending by selecting Cancel or you can save the message in the inbox.

#### Setting the font size for messages

Your Vertu phone supports different font sizes for viewing your messages. Your font size setting affects both messages being composed and messages received, but does not affect how the recipient views the message.

To set the font size for your messages, contacts, display and web pages:

- 1. From the Home screen, press Menu »Settings »Display » Font size.
- 2. Scroll to Small font, Normal font or Large font and then press OK.

A message confirms that the font size has been updated.

#### Groups

If you frequently send messages to a fixed group of recipients, you can define a group to simplify the process.

When you send a message to a group the phone automatically sends the message separately to each recipient in the list. Sending a message using a group will incur charges for each recipient in the list. See "Groups" on page 29.

### Undelivered messages

If you send a message and it fails to be delivered, your Vertu phone behaves in different ways depending on the type of message sent.

![](_page_19_Picture_33.jpeg)

 Some service providers do not allow international sending or receiving of text messages. For more information contact your service provider.

#### Single recipient messages

If a message you have sent to a single number fails, your screen will display Message sending failed. Check details.

- 1. Press OK.
- 2. The unsent message will appear in your Outbox.
- 3. With the message highlighted, either press Open to read the message or press Options, scroll to one of the options and then press Select:

Retry sending resends the message to the original recipient Delete removes the message from the Outbox

Send copy sends the message to an alternative number

Edit enables you to modify the message or the recipient's number

Move moves the message into an alternative folder

Use detail makes use of any numbers, e-mail addresses or Web addresses from the current message when creating new messages or contacts

Copy as template saves the message as a template for use when composing future messages

Message details displays message data for example the time and date when sent

New message opens a new message

Mark marks the message for future deletion

Mark all marks all messages for future deletion if the Outbox contains more than one message.

#### Group messages

If a message cannot be sent to one or more of the recipients in a group, a new group will be added to the list with the name **Undelivered**.

To view the undelivered message(s) options:

- From the Home screen, press Menu » Contacts » Groups » Undelivered » Options.
- 2. Scroll to one of the options and then press Select:

Resend to list resends the message to the recipients on the undelivered list

View list displays the list of recipients to whom the message sending failed

Delete list removes the undelivered list from your Vertu phone View message displays the failed message.

### Message folders

All text and multimedia messages stored in your Vertu phone are organised in folders. In addition to the default folders, you can create new folders to organise your messages.

To browse your message folders:

- 1. From the Home screen, press Menu » Messages.
- 2. Scroll to one of the following folders and then press Select:

**Inbox** - Messages are automatically stored in this folder when they arrive and, by default, after they have been read

**Drafts** - Contains messages created by you and saved for sending at a later date

Outbox - Messages that you have queued for sending but are yet to be sent are saved in this folder

Sent items - Messages that you have sent are automatically stored in this folder

Saved items - Default location for messages that have been read and saved. This is also where the Templates folder can be found (see below)

To create a new personal folder in Saved items:

- 1. Select Menu »Messages »Saved items »Options »Add folder.
- 2. Use the NUMBER keys to enter a name for the new folder.
- 3. Press OK.

I

Messages can be moved to this and other personal folders on your Vertu phone (see "Reading and replying to text messages" on page 20).

To rename or delete a personal folder:

- 1. Select Menu » Messages » Saved items.
- 2. Scroll to the personal folder you want to rename or delete.
- 3. Press Options.

To rename the folder, scroll to **Rename folder** and then press **Select**. Use the NUMBER keys to rename the folder and then press **OK**.

To delete the folder press **Delete folder** » Yes to confirm the action.

# Erasing multiple text and multimedia messages

You can erase all of the text and multimedia messages from any of the standard or personal folders, or from all of the folders at once.

To delete multiple messages:

- 1. From the Home screen, press Menu » Messages » Delete messages.
- 2. Scroll to one of the options and then press Select:

By message enables you to navigate into folders and delete individual messages

By folder enables you to delete all messages in a selected folder

All messages deletes all messages currently stored on the phone. You will be given the opportunity to save unread messages before deleting.

3. Confirm the deletion when prompted. You cannot recover deleted messages.

### Text messages

Standard text messages can be up to 160 basic characters in length. Linked messages can be used to create larger messages.

### Linked messages

Your Vertu phone can send and receive long text messages (up to 1000 basic characters). Long text messages are automatically split into multiple messages and sent as a series. The series of messages is then linked by a compatible phone when received and displayed as a single SMS message. For this feature to work properly, the receiving phone must also support linked messages.

While you write a message, the number of available characters and the current part number of linked message (for example, 904/1) is shown in the top right corner of the display.

While receiving linked messages, you can start reading the first part before the phone has received the entire message. While viewing the message, you may see \* **some text missing** \* on the display. This is normal, and the message content will be updated as soon as the missing sequence arrives.

### Message settings

When you write or reply to a text message, your Vertu phone uses a sending profile that defines how the phone will handle the message sending interaction with your service provider. For most service providers you will not need to modify these settings as the necessary information will be obtained from your SIM card automatically. Depending on your SIM card, you may be able to store more than one set of message profiles.

To edit the message settings:

- 1. From the Home screen, press Menu » Messages » Message settings » Text messages.
- 2. Scroll to one of the options and then press Select:

Request reports requests that the network sends you delivery reports for your messages. These are stored in Messages » Delivery reports

Message centres enables you to examine, modify and add the details of the message centre(s), used for sending text messages. You should obtain this number from your service provider

Msg. centre in use enables you to select which message centre should be used by your Vertu phone to send text messages

Message validity enables you to define how long the network attempts to send your messages before it gives up

Messages sent via enables you to select the message type as Text, Paging or Fax. Your service provider may have limited support for different message types

Use packet data determines whether or not GPRS is the preferred SMS bearer

Character support and then select Full ensures all characters are sent as viewed or select Reduced where characters with marks for example accents may be converted to other characters

**Rep. via same centre** allows the recipient of your message to send you a reply using your message centre (network service).

#### Message overwrite

When the message memory is full, your Vertu phone cannot send or receive any new messages. To avoid this, you can set your phone to automatically replace the oldest messages in the Sent items folder when new ones arrive or are sent.

To enable automatic overwrite in Sent items:

- From the Home screen, press Menu » Messages » Message settings » General settings » Save sent messages » Yes.
- 2. From the General settings menu, press Overwrite sent items » Allowed.

### Writing and sending text messages

![](_page_21_Picture_21.jpeg)

A flashing message icon on the Home screen indicates that the message memory is full. Before you can receive or send any more text messages you must erase some of your existing text messages or move them to a personal folder.

The Create message option allows you to write and send text messages.

To write a new message:

- 1. From the Home screen, press Menu »Messages »Create message.
- 2. Use the NUMBER keys to enter the recipient's phone number in the To: field.
- Alternatively, to retrieve a phone number from Contacts select Add followed by:

Press < Favourite > to define easily available message recipients or groups when sending messages

Press Recently used to send a message to a recently used number

Press Call register to access contacts from the Call log

Press **Contacts** to send a message to number in your Contacts list Press **Contact groups** to send a message to multiple recipients saved as a group in your Contacts list. See "Groups" on page 29.

![](_page_21_Picture_32.jpeg)

This operation can be repeated to add a number of recipients for the text message.

- 4. Scroll down and use the NUMBER keys to write the message in the Text: field.
- 5. Press **Options** in the Text field while creating a message to display the following options:

Send to send the message immediately

Insert enables you to insert multimedia content as an attachment

Add recipient to add another person to the recipient list

Add subject to add a subject field to the message

Clear field deletes the text that has been entered into the message field

Insert contact detail selects a name from your Contacts list and insert it into the message body

Insert symbol displays all the available symbols and smileys you can use in the message

Editing options to cut, copy or paste text.

Writing language selects one of the alternative languages stored on your Vertu phone to compose your message

Prediction options configures predictive text entry see "Predictive text input" on page 16 for more information about Predictive text

Change msg. type to change to email, flash or audio message.

Change to multim. to change text message to multimedia message

Save message saves the message in your Saved messages folder

(/

Sending options enables various settings when sending the message:

Message priority can be set to Normal, High or Low Delivery report enables you to request a delivery report for this and all other text messages

Save sent message enables you to save a copy of the message in the Sent items folder

Message validity enables you to select the length of time that the network attempts to deliver your message

Message sent via enables you to send the message via Text, Paging or Fax

Exit editor leaves the text entry environment (you will be asked if you want to save any incomplete messages).

6. Once the message is complete, press Send.

### Reading and replying to text messages

When you receive a message, you will receive an information note on the outer display.

A message icon 🖂 will appear on the display and will remain on the display until you read the message.

By default there is also an audible message alert.

- 1. Open the fold and press Show to open the message.
- 2. To ignore the message and view it later, press Exit.

 If your Vertu phone memory is full, you may have to delete messages from your Inbox or Outbox before you can send or receive further messages.

To read a stored message:

- 1. From the Home screen, press Menu » Messages » Inbox.
- The most recently received message will be highlighted. Scroll to the message you want to read and press Open.
- To view the list of available options while reading a message:
- 1. Press Options.
- Scroll to the required option and then press Select: Reply to reply to the message

Reply as to reply and change the type of message to be sent Delete removes the message you are viewing from your Vertu phone

Call to call the sender of the message

Use detail makes use of any numbers, e-mail addresses or Web addresses from the current message

Forward sends the message to another recipient of your choosing

Edit enables you to edit the message before sending or saving

Move enables you to move the message to another selected folder

Copy to Calendar creates a reminder note in the calendar

 $\ensuremath{\texttt{Copy}}\xspace$  as a template for use when composing future messages

Message details displays the sender's name and phone number, the message centre used, and the date and time sent.

To reply to a message being read:

- 1. With the message open, press Reply.
- 2. The **To**: field displays the sender's number. The type of message defaults to the same type as you have open.

Refer to the Text message, multimedia message, Flash message and Audio message sections of this guide to complete and send your reply.

# Multimedia messages

A multimedia message (MMS) can contain text, sound, video and pictures. Your Vertu phone supports multimedia messages that are up to 600 KB. If the maximum size is exceeded, the phone may not be able to receive the message. Depending upon your network, you may receive a message that includes an Internet address where you can go to view the multimedia message. Pictures are scaled to fit the display area of the phone. Your Vertu phone has a multimedia message viewer for playing messages and an Inbox for storing all saved messages.

Copyright protections may prevent some images, ringing tones, and other content from being copied, modified, transferred, or forwarded.

Multimedia messaging functions can only be used if supported by your service provider. For availability and a subscription to the multimedia messaging service, contact your service provider. Only compatible devices can receive and display multimedia messages.

Multimedia messaging supports a wide range of standards for each of the following formats:

- » Picture: JPEG, GIF, animated GIF, WBMP, BMP, and PNG
- » Sound: SP-MIDI, AMR audio, MP3 and AAC
- Video: clips in H.263 format with SubQCIF image size and AMR audio

If a received message contains unsupported attachments, these may be replaced with a message.

You cannot receive multimedia messages if you have a call in progress, a Java application running, or an active browsing session. If you are sent a multimedia message while you are on a call of any type, receipt will be delayed until your Vertu phone becomes free.

### MMS settings

Depending on which service provider you use, your Vertu phone might already have MMS settings installed. If you encounter any difficulties, please contact Vertu Concierge or visit www.vertu.com and download your settings.

### MMS configuration settings

To update your configuration settings:

- From the Home screen, press Menu » Messages » Message settings » Multimedia messages » Configuration sett. » Configuration.
- 2. Select one of the available options.

### Message settings

In addition to your connection settings, there are several other settings that control your multimedia messaging functions. To modify these settings:

- From the Home screen, press Menu » Messages » Message settings » Multimedia messages.
- 2. Scroll to one of the options and then press Select:

Request reports will inform you of message delivery

Allow read report lets you choose whether you want to be informed when your message has been delivered to the recipient and also if the recipient has read the message or deleted it without reading

MMS creation mode If you select Guided, the phone informs you if you try to send a message that may not be supported by the recipient. If you select Restricted, the phone prevents you from sending messages that may not be supported. To include content in your messages without notifications, select Free.

Image size in MMS enables you to define the maximum size of an image used in an MMS. Your Vertu phone automatically resizes the image if necessary

**Default slide timing** will enable you to set the default time in mm:ss format that each slide (equivalent of a page) in an MMS is displayed on the screen

MMS reception enables you manually or automatically receive multimedia messages or allow only messages in your home network, or disallow them completely.

Allow adverts enables or disables the automatic reception of multimedia advertisements

**Configuration sett.** will enable you to define the MMS connection parameters. See "MMS configuration settings" on page 20.

### Writing and sending multimedia messages

You can create multimedia messages with one or more attachments up to the maximum 600KB message size. When creating your multimedia message, the current remaining space is shown on the top line just under the status line.

Unlike text messages, multimedia messages can be formed of multiple pages, known as slides. You can control how long each slide is displayed. Each slide can contain up to 1000 basic text characters (less for complex languages) one image, and one sound clip.

To write and send a multimedia message:

- 1. From the Home screen, press Menu » Messages » Create message.
- 2. Press **Options** in the Text field while creating a message to display the following options:

Send enables you to send the completed message (see above) Insert enables you to insert a file as an attachment

Add recipient to add another person to the recipient list

Add subject to add a subject field to the message

Clear field deletes the text that has been entered into the message field

Insert contact detail selects a name from your Contacts list and insert it into the message body

Insert symbol displays all the available symbols and smileys you can use in the message

Editing options to cut, copy or paste text.

Writing language selects one of the alternative languages stored on your Vertu phone to compose your message

Prediction options configures predictive text entry see "Predictive text input" on page 16 for more information about Predictive text Slide options

Slide timing enables you to set the time interval between the slides. Use the NUMBER keys to enter the time interval and then press OK

Change msg. type to change to email, flash or audio message.

Change to text msg to change multimedia message to text message

Save message saves the message in your Saved messages folder

Sending options enables various settings when sending the message:

Message priority can be set to Normal, High or Low

Request reports enables you to request a delivery and read report

Save sent message enables you to save a copy of the message in the Sent items folder

Message validity enables you to select the length of time that the network attempts to deliver your message

Message sent via enables you to send the message via Text, Paging or Fax

**Exit editor** leaves the text entry environment (you will be asked if you want to save any incomplete message).

- 3. Use the NUMBER keys to enter the recipient's phone number in the To: field.
- Alternatively, to retrieve a phone number from Contacts press Add followed by:

Press < Favourite > to define easily available message recipients or groups when sending messages

Recently used to send a message to a recently used number

Call register to access contacts from the call log

**Contacts** to send a message to a number in your Contacts list **Contact groups** to send a message to multiple recipients saved as a group in your Contacts list.

![](_page_23_Picture_43.jpeg)

This operation can be repeated to add a number of recipients for the multimedia message.

#### 5. Press the Send key. The message is sent.

It takes the network longer to send a multimedia message than to send a text message. While the multimedia message is being sent, an animated indicator is displayed on the status line, but you can carry on using your Vertu phone as normal. If there is an interruption while the message is being sent, the network tries to resend it a few times. If this fails, the message remains in the **Outbox** folder and you can try to resend it later. Check your **Outbox** folder for unsent messages.

![](_page_23_Picture_47.jpeg)

After sending a message, your Vertu phone displays a confirmation message. This is an indication that the message has been sent by your Vertu phone to the message centre. This is not an indication that the message has been received at the intended destination.

For more information about multimedia messaging, contact your service provider.

# Reading and replying to multimedia messages

When you receive a multimedia message, you will receive an information note and an envelope icon will appear on the status line. By default there is also an audible alert.

To read a new multimedia message as soon as it is received press **Show**.

To ignore the message and view it later, press Exit.

![](_page_24_Picture_4.jpeg)

If you have unread messages in your Inbox, the envelope icon will remain on the Home screen.

To read a stored message:

- 1. From the Home screen, press Menu » Messages » Inbox.
- The most recently received message will be highlighted. Scroll to the message you want to read and then press Select.
- 3. To view the whole message, including any attachments, press Play.
- 4. To view just the files in the presentation or the attachments, press **Options** and select one of the following:

Objects enables you to examine files attached to the message Reply sends a reply to the message sender

Reply to all sends a reply to all recipients of the original message

Delete removes the message you are viewing from your Vertu phone

Use detail enables you to use any numbers, e-mail addresses or Web addresses from the current message when you create a new message or contact

Forward sends the message to another recipient of your choosing

Edit enables you to edit the message before sending or saving

Move moves the message to another folder

Copy as template enables you to save the message as a template for future messages

Message details displays the sender's name and phone number, the message centre used, and the date and time sent.

- 5. Scroll to Objects and then press Select.
- 6. Scroll to the relevant object type and then press Select.

To reply to a multimedia message:

- 1. With the message open, press Options.
- Scroll to Reply to reply to the sender or Reply to all to send a reply to all recipients of the original message and then press Select.
- 3. To send the message, press Send.

### Audio messages

You can use the multimedia message service to create and send an audio message. Multimedia messaging service must be activated before you can use audio messages. See "MMS settings" on page 20.

### Creating and sending audio messages

- From the Home screen, press Menu » Messages » Create message » Audio message.
- 2. The recorder opens (see "Voice recorder" on page 43 for more information). Press Select to start recording the Audio message.
- 3. Press Select again to stop the recording.
- Press Options while creating an audio message to select from the following features:

Send sends the completed message

Preview enables you to listen to how the message will sound to the recipient

Change msg. type enables you to change the type of message being created

Sending options enables you to select from the following options when sending the message:

Message priority determines the priority level. Choose from High, Normal or Low

Delivery report determines whether the network sends you delivery reports for your messages

Save sent message determines whether or not the phone saves the message in the Sent items folder once it is sent

Save message saves the message in your Saved messages folder

Add subject enables you to include a subject for your message Exit editor closes the text entry environment (you will be asked if you want to save any incomplete message).

- 5. Use the NUMBER keys to enter the recipient's phone number in the To: field.
- Alternatively, to retrieve a phone number from Contacts select Add followed by one of the following:

Press < Favourite > to define easily available message recipients or groups when sending messages

Recently used sends a message to a recently used number

Press Call register to access contacts from the Call log

Contacts enables you to send a message to a number in your Contacts list

**Contact groups** enables you to send a message to multiple recipients saved as a group in your Contacts list.

- Scroll to the Message: field and press Play to preview the message.
- 8. Press Send.

### Receiving and listening to audio messages

When you receive an audio message, you will receive an information note, and the message icon appears on the display. By default there is also an audible message alert.

- 1. Open the fold and press Play.
- 2. To ignore the message and view it later, press Exit.

![](_page_25_Picture_6.jpeg)

If you have unread messages in your Inbox, the envelope icon will remain on the Home screen.

To listen to a stored audio message:

From the Home screen, press Menu » Messages » Inbox » Play.

# Video messages

You can make and receive video messages with your Vertu phone.

# E-mail

You can write, send, and read e-mails with your Vertu phone. Your phone supports POP3 and IMAP4 e-mail servers.

### E-mail settings

To manually enter your connection settings or to modify your current settings:

- 1. From the Home screen, press Menu » Messages » Message settings » E-mail messages » Edit mailboxes » Add.
- 2. Scroll to each of the options and modify the parameters with the information supplied by your service provider and/or e-mail provider.

![](_page_25_Picture_18.jpeg)

Due to the complexity of entering all of the settings manually, it is strongly recommended that you use the order ettings link from your CD-ROM to take you directly to the appropriate page on the Vertu website to obtain the settings for your Vertu phone.

### Writing and sending e-mail messages

You can create e-mail messages and also attach images and video clips. You can write your e-mail message before connecting to the e-mail service; or connect to the service first, then write and send your e-mail.

To write and send an e-mail message:

- 1. From the Home screen, press Menu »Messages » Create message.
- 2. Press Options » Change msg. type. » E-mail message.
- 3. Follow the instructions for composing a text message.
- 4. To send the e-mail message, select Send.
- 5. If more than one e-mail account is defined, select the account from which you want to send the e-mail.
- To edit or continue writing your e-mail later, select Exit » Yes. The e-mail is saved in Drafts.

![](_page_25_Picture_29.jpeg)

After sending a message, your Vertu phone may display Message Sent. This is an indication that the message has been sent by your Vertu phone. This is not an indication that the message has been received at the intended destination.

### Downloading and reading e-mail

To download your e-mail messages:

- 1. From the Home screen, press Menu » Messages » E-mail.
- 2. If more than one e-mail account is defined, select the account from which you want to download the e-mail.
- 3. The e-mail application connects, synchronises and displays e-mails.
- 4. To open an e-mail, highlight a header and press Open.

### Replying to e-mail

![](_page_25_Picture_38.jpeg)

Exercise caution when opening messages. E-mail messages may contain malicious software or otherwise be harmful to your Vertu phone or your computer.

To reply to e-mail:

- To reply to an e-mail, open it as above, and then select Options » Reply.
- 2. Write the reply and then press Send.

### Deleting e-mail messages

You can delete e-mails one-by-one or mark a group for deletion all at once.

To delete one e-mail message:

- 1. From the Home screen, press Menu » Messages » E-mail. The e-mail application is started.
- 2. Highlight an e-mail and press Options » Delete.
- Select from From phone to delete e-mails from your Vertu phone only. Deleting an e-mail from your phone does not delete it from the e-mail server.
- 4. Select Also from server to delete e-mails from your Vertu phone and also from the e-mail server.

To delete more than one e-mail message:

- 1. From the Home screen, press Menu » Messages » E-mail. The e-mail application is started.
- 2. Press Options » Mark or Mark all.
- 3. Mark the e-mail or e-mails for deletion.

Press **Options** » **Delete marked**. The marked messages will be deleted from your Vertu phone.

# IMs (Instant Messaging)

With IMa (Instant Messaging) you can send short, simple text messages to online users. You have to subscribe to a service and register with the IM service you want to use. For more information contact your service provider.

![](_page_25_Picture_57.jpeg)

To log in to IMs:

- 1. From the Home screen, press Menu » Messages » IMs.
- 2. Select from the following options: Login - to log in to IMs

Saved conversations to access your stored message conversations.

# Voice messages

The voice mailbox is a network service and you may need to subscribe to it. For more information and for your voice mailbox number, contact your service provider.

#### To call your voice mailbox:

From the Home screen, press Menu » Messages » Voice messages » Listen to voice msgs. Or, press and hold the 1 key on the number keypad.

![](_page_26_Picture_4.jpeg)

The first time you access your voice mailbox, you may be required to enter a voice mailbox number, depending on your operator.

To enter, search for or edit your voice mailbox number:

From the Home screen, press Menu » Messages » Voice messages »Voice mailbox no.

### Info messages

With the Info messages network service, you can receive messages on various topics from your service provider.

To check availability, topics, and the relevant topic numbers, contact your service provider.

# Service messages

Your Vertu phone is able to receive service messages (pushed messages) sent by your service provider. Service messages are notifications (for example, news headlines), and they may contain a text message or an address of a service.

When you receive a service message:

- 1. Press Show to display the message.
- 2. Or, press Exit to save the message to your inbox.

### Service message settings

To update service message settings:

- 1. From the Home screen, press Menu »Messages »Message settings » Service messages.
- 2. Scroll to one of the following options and then press Select:

Service messages » On or Off to set whether you want to receive service messages

Message filter » On to set the phone to receive service messages only from content authors approved by the service provider

Autom. connection » On to set the phone to automatically activate the browser from the stand-by mode when the phone has received a service message. If you select Off, the phone activates the browser only after you select Retrieve when the phone has received a service message.

### Bluetooth messages

Business cards, notes and messages sent by Bluetooth are available in the Messages inbox.

### Service commands

Use the service commands editor to enter and send service requests (also known as USSD commands) to your service provider. Contact your service provider for information about service commands.

To send a service command:

- 1. From the Home screen, press Menu »Messages »Serv. commands.
- 2. Use the NUMBER keys to enter a service request, for example an activation command for a specific network service and press Send.

### 4 CONTACTS

![](_page_27_Picture_3.jpeg)

Your Vertu phone Contacts list has capacity for up to 2,000 entries.

# Contacts memory

Contact names and numbers can be stored in the phone memory or on the SIM card, or both.

### Phone memory

Each contact can contain up to five numbers and five text items, for example a postal address, an e-mail address, an image and a specific ring tone.

If you use the phone memory you can store more data and access more functions, for example voice tags, than if you use the SIM card memory.

### SIM card memory

Contacts stored on your SIM card have one associated number. The number of contacts and the length of names and numbers that you can store on your SIM card is determined by your service provider.

### Selecting the memory type

Certain features, for example business cards and multiple numbers associated with a contact, are only available when using the phone memory. If you plan to make frequent use of these features, we recommend that you set your Vertu phone to use the phone memory. If you plan to transfer your SIM card from your Vertu phone to other phones, we recommend that you set your Vertu phone to use the SIM card memory.

To select a memory type:

- From the Home screen, press Menu » Contacts » Settings » Memory in use.
- 2. Scroll to one of the following options and then press Select:

Phone and SIM to save new contacts to the phone and display contacts from the phone and SIM

Phone to save and display phone contacts

SIM card to save and display SIM card contacts.

A message confirms which memory you have selected.

If you change the SIM card in your Vertu phone, the memory type is automatically reset to phone.

### Copying between memories

The copying feature allows you to copy names and numbers between the phone memory and the SIM card memory.

- 1. From the Home screen, press Menu » Contacts » Copy contacts.
- 2. Scroll to one of the following options and then press Select:

From SIM to phone to copy all information from the SIM card memory to your Vertu phone memory

From phone to SIM to copy the name and the number from your Vertu phone memory to the SIM card memory.

3. Press Yes to confirm your action, or press No to cancel.

If you are copying from phone memory to SIM card memory and your Vertu phone memory contains more entries than your SIM card can store, some of the entries will not be copied.

### Move between memories

The move feature enables you to move contact names and numbers from the phone to the SIM card memory and vice versa.

- 1. From the Home screen, press Menu » Contacts » Move contacts.
- 2. Scroll to one of the following options and then press Select:

From SIM to phone to move all information from the SIM card memory to your Vertu phone memory. The information is no longer held on your SIM card

From phone to SIM to move the name and the number from your Vertu phone memory to the SIM card memory. The information is no longer held in your Vertu phone memory

3. Press Yes to confirm your action, or press No to cancel.

### Copying individual numbers

You can also copy individual directory numbers between the phone memory and SIM card memory directly from the contacts list.

To copy individual numbers:

- 1. From the Home screen, press Menu » Contacts » Names.
- 2. If the contact name is not visible, press the first letter of the contact name. The first name starting with that letter is highlighted. Scroll to the desired name and press **Details**.
- 3. Press Options » Copy number.
- 4. Select Keep original and then press Select to keep the contacts in both memories.
- 5. Or select Move original and then press Select to delete the original information.

A message confirms that the number has been copied.

# Check memory status

You can check your Vertu phone's memory to see how much information is stored and how much free space is available.

To check the memory status:

- From the Home screen, press Menu » Contacts » Settings » Memory status.
- Scroll to either Phone or SIM card and then press Select.
  If Phone is selected the phone's contact free memory and used memory is displayed as a percentage of the available memory

If **SIM card** is selected the absolute number of free contacts and contacts in use for the SIM card is displayed.

3. Press **Back** to exit the screen.

SIM card memory capacity is defined by your SIM card, not by your Vertu phone. For more information contact your service provider.

# Adding contacts

To add a contact:

- 1. From the Home screen, press Menu ``Contacts`` Add new.
- Press Select and then use the NUMBER keys to enter the contact's first name. Scroll down to the next field.
- 3. Use the NUMBER keys to enter the contact's last name. Scroll down to the next field.
- 4. Use the NUMBER keys to enter the mobile phone number. Scroll down to the next field.
- 5. Use the NUMBER keys to enter the home phone number. Scroll down to the next field.
- 6. Use the NUMBER keys to enter the email address. Scroll down to the next field.
- 7. Scroll right or left to open the image gallery and select an image to associate with this contact.
- 8. Select Save to confirm your entry, or press Cancel.

A message confirms which memory you have saved the contact details to.

# Accessing contacts

There are several ways to access a contact, giving you flexibility to use your Vertu phone in the way that suits you best.

# A: Follow menu path

- 1. From the Home screen, press Menu » Contacts » Names.
- 2. Key in the first letter of the contact name.
- 3. The first name starting with that letter is highlighted.
- 4. Scroll to the desired name.

# B: Go to command

If your contacts is one of the most used functions on your phone, Names is displayed in the Go to shortcut menu (see "My shortcuts" on page 36). You can use the left SELECTION key to open the shortcut menu and display your contacts list:

- 1. From the Home screen, press Go to »Names.
- 2. Key in the first letter of the contact name.
- 3. The first name starting with that letter is highlighted.
- 4. Scroll to the desired name.

# C: Selection key

If your right SELECTION key has been configured as **Names** (see "My shortcuts" on page 36) you can use the following method to display your contacts list:

- 1. From the Home screen, press the right SELECTION key.
- 2. Key in the first letter of the contact name.
- 3. The first name starting with that letter is highlighted.
- 4. Scroll to the desired name.

![](_page_28_Picture_40.jpeg)

The following instructions use Method A to access your contact name list however, the other methods can be used if your SELECTION keys have been configured correctly.

# **Deleting contacts**

To delete a contact:

- 1. Select your contact name as in "Accessing contacts".
- 2. Press Options » Delete » Delete contact.
- 3. Press Yes to confirm deletion.
- A message confirms which contact you have deleted.

# Contact number and text types

The first number added to a contact is automatically set as the default number. When you select a contact to call or send a message to, this default number is always used.

You can store different numbers for each contact from the following types:

- General
- > Work
- » Mobile
- > Home
- Fax

You can also store multimedia information, E-mail address and Web address..

![](_page_29_Picture_11.jpeg)

A contact can have duplicate number and text types, for example two mobile numbers or two e-mail addresses.

Multimedia information Tone, Image and Video can be stored.

Personal information, for example, Postal address, Company, User ID, Job title, Birthday, Formal name, Nickname, Note can be included.

# Adding information to a contact

You can add phone numbers or text items to a contact.

To add a number to a contact:

- 1. Select your contact name as in "Accessing contacts".
- 2. With the contact name highlighted, press Details.
- 3. Press Options.
- 4. Scroll to Add detail and press Select.
- 5. Scroll to Number and press Select.
- 6. Scroll to the type of number you want to add and then press Select.
- 7. Key in the phone number.
- Press Next until the Save option appears. Press Save to confirm the number, or press Options and scroll to Save. Press Select to confirm.

A message confirms that the details have been saved to the phone memory.

### Alternatively,

- 1. Enter the telephone number and press Save.
- 2. Press Options.
- 3. Press Add to contact.
- 4. Scroll to the required contact and press Add.
- 5. Scroll to the type of number you want to add and then press Select.

A message confirms that the details have been saved to the phone memory.

To add a text item to a contact:

- 1. Select your contact name as in "Accessing contacts".
- 2. With the contact name highlighted, press Details.
- 3. Press Options.
- 4. Scroll to Add detail and then press Select.
- 5. Scroll to the type of text you want to add, for example, Web address or Nickname, and then press Select.
- Key in the text and press Next until the Save option appears. Press Save to confirm the number, or press Options and scroll to Save. Press Select to confirm.

A message confirms that the details have been saved to the phone memory.

### Changing the default number

The first number you add to a contact is automatically set as the default number. If more than one number is added to an entry, for example if the contact has a mobile phone number and an office number, you can change the default number.

To change the default number:

- 1. Select your contact name as in "Accessing contacts".
- 2. Press Details.
- 3. Scroll to the number to set as the default and press Options.
- 4. Scroll to Set as default and then press Select.

A message confirms that the default number has been set.

### Setting the contacts view

Your Vertu phone can display your contacts in several different ways:

Normal name list displays five contacts at a time

Name and number displays one contact with the default number Name and image displays one contact with an associated image.

To set the type of view:

- From the Home screen, press Menu » Contacts » Settings » Contacts view.
- 2. Scroll to the required view and then press Select.

A message confirms that the contacts view has been selected.

### Setting the name display

To select whether the contact's first or last name is displayed first:

- From the Home screen, press Menu » Contacts » Settings » Name display.
- 2. Scroll to the required view and then press Select.

A message confirms that the contacts view has been updated.

### Setting the font size for the list of contacts

To set the font size for your messages, contacts and web pages:

- 1. From the Home screen, press Menu »Settings »Display » Font size.
- 2. Scroll to Small font, Normal font or Large font and then press OK.

A message confirms that the font size has been updated.

# Contacts menu

You can use the options in the contacts menu to make a call, send a text message and send a business card to anyone whose contact information you have saved. Your phone automatically adds voice tags to your contacts, and you can also assign numbers to the speed dial list.

### Searching and calling

To search for an entry and call the default number:

- 1. Select your contact name as in "Accessing contacts".
- 2. Scroll to the required name and press the SEND key.

To search for an entry and call a number other than the default number (using the phone memory only):

- 1. Select your contact name as in "Accessing contacts" and press Details.
- 2. Scroll to the required number.
- 3. Press the SEND key or press Call to make the call.

### Text messages

When you have a contact open, you can send them a text message without returning to the main menu.

#### Sending text messages

To send a text message:

- 1. Select your contact name as in "Accessing contacts" and press Details.
- 2. Scroll to the required number and press Options.
- 3. Scroll to Send message and then press Select.
- 4. With Message highlighted, press Select.
- 5. Key in the message and press **Send**.

### Business cards

The business card function allows you to send and receive contact information, via text message, multimedia or Bluetooth. This function can be used with both the phone memory and the SIM card memory, although the SIM card memory only allows you to send the default number.

#### Sending business cards

To send a business card:

- 1. Select your contact name as in "Accessing contacts" and press Details.
- 2. Press Options » Send business card.
- 3. Select the transmission method you want to use:
- To send by multimedia message:
- 1. Scroll to Via multimedia and then press Select.
- 2. Refer to "Writing and sending multimedia messages" on page 21 to complete and send your multimedia message.
- To send by text message:
- 1. Scroll to Via text message and then press Select.
- 2. Refer to "Writing and sending text messages" on page 19 to complete and send your text message.
- To send by Bluetooth:

- 1. Scroll to Via Bluetooth and then press Select.
- Scroll to the recipient's device on the list and then press Select. A message confirms that the business card has been sent.

![](_page_30_Picture_37.jpeg)

The phone memory can store additional contact information for example a person's work and mobile phone numbers and an e-mail address.

### Receiving business cards

When you receive a business card a message appears on the outer display. An audible alert sounds if your Vertu phone is set up for audible alerts.

When you open the phone a message tells you there is a business card.

To display a received business card:

Press Show to display the business card.

To save a business card to your directory:

Press **Save**. A message confirms that you have saved the business card.

- To discard a business card without saving it:
  - Press Exit then press Yes to confirm. A message confirms that you have discarded the business card.

### Speed dialling

The Contacts menu enables you to compile a speed dial list very quickly. You can have up to eight numbers saved in your speed dial list. To dial a number, simply press and hold one of the NUMBER keys.

![](_page_30_Picture_50.jpeg)

Speed dialling key number 1 is reserved for the voice mailbox.

#### Adding numbers to the speed dial list

To add a number to the speed dial list from within a contact:

- 1. Select your contact name as in "Accessing contacts" and press Details.
- 2. Scroll to the required number and press Options.
- 3. Scroll to Speed dial and then press Select.
- Scroll to an empty speed dial key, or one that you want to overwrite (see below).
- 5. With the desired key highlighted, press Assign.

A message confirms which speed dial number key has been assigned.

To add a number to the speed dial list using the speed dial menu:

 $\bigcirc$ 

This method can add contact details and assign a speed dial number key at the same time.

- 1. From the Home screen, press Menu » Contacts » Speed dials.
- 2. Scroll to the desired speed dial key and press Assign.
- 3. Key in the **Phone number**: or press **Search** to select it from the Contacts list and then press **OK**.
- 4. Enter the First name: if creating a new contact.
- 5. Enter the Last name: of the contact.
- 6. Scroll to Save and press Select.

A message confirms which memory the contact has been saved to, followed by a message that confirms which speed dial number key has been assigned.

#### Changing speed dial numbers

To change speed dial numbers from within a contact:

- 1. Select your contact name as in "Accessing contacts" and press Details.
- 2. Scroll to the required number and press Options.
- 3. Scroll to Speed dial and then press Select.
- 4. A message confirms that a speed dial already exists for the contact.
- 5. Scroll to the desired speed dial key and press Assign.

A message confirms which speed dial number key has been assigned.

To change speed dial numbers using the speed dial menu:

- 1. From the Home screen, press Menu » Contacts » Speed dials.
- 2. Scroll to the desired speed dial and press Options.
- 3. Scroll to Change and then press Select.
- 4. Enter the new **Phone number**: by keying it in or by pressing **Search** and then selecting an existing number.
- Enter the First name: if creating a new contact and then press Next.
- 6. Enter the contact Last name: then press Next.
- 7. Scroll to Save and press Select.

A message confirms which memory the contact has been saved to, and which speed dial number key has been assigned.

#### Deleting speed dial numbers

To delete speed dial numbers using the speed dial menu:

- 1. From the Home screen, press Menu »Contacts »Speed dials.
- 2. Scroll to the desired speed dial and press Options.
- 3. Scroll to Delete and then press Select.
- 4. Press Yes to confirm.

A message confirms which speed dial number key has been deleted.

### Voice tags

Your Vertu phone can make a call to a contact using a voice tag. Voice tags are automatically added to all contacts. Your Vertu phone can store up to 2000 voice tags.

![](_page_31_Picture_46.jpeg)

Very short names do not work well for voice tags. Use longer unique names, for example "Vertu Concierge Service."

#### Using voice tags

To make a voice tag call:

- 1. Press and hold the down the right SELECTION key.
- 2. Speak the voice tag clearly into the microphone.
- 3. A list of possible matches is displayed briefly giving you a chance to scroll to the correct one or **Quit** if it is not on the list.
- 4. After about 2 seconds your phone will automatically dial the number.

### Playing voice tags

To play a voice tag from within a contact:

- Select your contact name as in "Accessing contacts" and press Details.
- 2. Scroll to the contact name within the details and press Options.
- 3. Scroll to Play voice tag and then press Select.
- The voice tag is played.

### Groups

Use groups to associate a contact name to a group. The group name appears on the display when a member of a group calls you. You can assign a different ringing tone to each group for easy recognition of incoming calls.

### Viewing groups

To view groups:

From the Home screen, press Menu » Contacts » Groups.

The Groups are displayed.

### Creating a group

To create a contact group:

- 1. From the Home screen, press Menu » Contacts » Groups.
- 2. Press Add. If you have existing groups listed, press Options and then Add new group.
- 3. Add a Group name.
- 4. Add a Group image and tone (if required).
- 5. Press Save.

A message confirms that the group has been added.

### Adding contacts to a group

To open a group and link contacts to it:

- 1. From the Home screen, press Menu » Contacts » Groups.
- 2. Scroll to the desired group and press View.
- 3. Press Add to display your contacts list.
- 4. Scroll to the desired name and then press **Select**. Repeat for each contact to be added to the group.

A message confirms that the contact has been added to the group.

### Editing group names

To edit group names:

- 1. From the Home screen, press Menu » Contacts » Groups.
- 2. With the group name to be edited highlighted, press Options.
- 3. With Group details highlighted, press Select.
- 4. With Group name highlighted, press Select.
- 5. Key in the new name for the group and then press OK.

A message confirms that the group has been renamed.

### Deleting contacts from a group

To delete contacts from a group:

- 1. From the Home screen, press Menu » Contacts » Groups.
- 2. Scroll to the desired group and press View.
- 3. Scroll through the group members to the desired contact and press **Options**.
- 4. With Remove member highlighted, press Select.
- 5. Press Yes to confirm.

A message confirms that the contact has been removed from the group.

### Adding group details to a contact

To open a contact and add group details:

- 1. Select your contact name as in "Accessing contacts" and press Details.
- 2. Press Options.
- 3. Scroll to Add to group and then press Select.
- 4. Scroll to the desired group and then press Select.

A message confirms that the contact has been added to the group.

### Deleting group details from a contact

To delete group details from a contact:

- 1. Select your contact name as in "Accessing contacts" and press Details.
- 2. Scroll to the group name and press Options.
- 3. Scroll to Remove from group and then press Select.
- 4. Press Yes to confirm.

A message confirms that the contact has been removed from the group.

### Setting group ringing tones

All groups initially have a default ringing tone. To set a distinctive ringing tone for each group:

- 1. From the Home screen, press Menu » Contacts » Groups.
- 2. Scroll to the desired group and press Options » Group details.
- 3. Scroll to Group tone:.
- 4. Press Options » Change tone and select your ringing tone from Default / Open Gallery / Tone downloads.
- 5. Press Save.

A message confirms that the group ringing tone has been selected.

![](_page_32_Picture_47.jpeg)

The default ringing tone for the caller groups is the ringing tone set up in the profiles menu.

# Options on contact numbers

### Add detail

Scroll to one of the following categories and press Select to add more details:

- > Number
- Internet
- » Multimedia
- » Personal info

### Voice call

Press Select to call the contact.

### Send message

Select a type of message and then press **Select**. See the chapter "MESSAGES" on page 16 for further instructions on sending messages.

### Add image

Press **Select** to open the Gallery and select an image. See "Adding contacts" on page 26.

### Edit

- 1. Scroll to Edit and then press Select.
- 2. Press Clear as many times as necessary to delete the number to the left of the cursor.
- 3. Key in the new number.
- 4. Press Save to save the new number.

### Delete

- 1. Scroll to Delete and then press Select.
- Scroll to either Delete number to remove the number but retain the other contact details or Delete contact to remove all of the contact details and then press Select.
- 3. Press Yes to confirm the deletion.

### Set as default

Highlight a number in the list and press **Set as default**. A message confirms that number has been set as default.

### Change type

Allows you to redefine the number type as General, Mobile, Home, Office or Fax. Press Select and a message will be displayed to confirm the change.

### Copy number

- 1. Select Keep original or Move original.
- 2. Press Select.
- 3. A message confirms that the number has been copied.

### Send business card

Select a transmission method and then press **Select**. See "Business cards" on page 28 for further instructions on sending business cards.

### Add to group

Press **Select** to add the contact to a group. "Adding contacts to a group" on page 30.

### Use number

This makes a copy of the selected number allowing you to save it under a new contact record.

Press **Save** and then use the NUMBER keys to enter a name for the new contact.

### Speed dial

Select a speed dial key and press **Assign**. A message confirms which speed dial key has been assigned.

## **5 CALL HISTORY**

![](_page_34_Picture_3.jpeg)

The Call history feature allows you to view information about calls that you have missed, received and made. You can also view information (volume of data / session duration) for packet data transfer and number of messages sent and received (both SMS and Multimedia).

# The call history

The call history stores information about your most recent missed, received, and dialled calls. When the list is full, the most recent call replaces the oldest.

To ensure that the call history is able to store your received and missed call information, your service provider must support caller ID, and it must be enabled. If the caller's number is not available, for example if the caller withheld their number or the network did not transmit the number, **No number** appears in the calls list.

The call history can only store information about calls that are actually received by your Vertu phone. If you do not have a signal or if your calls are blocked, any incoming calls will not be stored.

# Viewing the call history

To view recent call information:

- 1. From the Home screen, press Menu » Call history » All calls.
- 2. The calls will be listed in chronological order.

# Viewing missed calls

To view details of calls that have been missed:

From the Home screen, press Menu » Call history » Missed calls.

# Viewing received calls

To view details of calls that have been successfully received by your Vertu phone:

From the Home screen, press Menu » Call history » Received calls.

# Viewing dialled numbers

To view details of numbers that have been dialled from your Vertu phone:

From the Home screen, press Menu » Call history » Dialled numbers.

# Viewing message recipients

To view details of contacts to whom messages have been sent:

From the Home screen, press Menu » Call history » Msg. recipients.

# **Clearing log lists**

To clear information from your Vertu phone's log

- 1. From the Home screen, press Menu » Call history » Clear log lists.
- 2. Scroll to one of the options and then press Select:

 $\bigcirc$ 

This operation will take immediate effect without requiring confirmation. Once log lists have been cleared the information cannot be recovered.

All call lists removes all information from your Vertu phone log Missed calls removes details from the Missed calls log Received calls removes details from the Received calls log Dialled numbers removes details from the Dialled numbers log Message recipients removes details from the Message recipients log.

# Viewing call duration

To view information about the duration of calls made and received by your Vertu phone:

- 1. From the Home screen, press Menu » Call history » Call duration.
- The following information will be available for examination: Last call shows the length of the last call regardless of type Received calls shows the total combined duration of all received calls

**Dialled calls** shows the total combined duration of all dialled calls **All calls** shows the total combined duration of all calls to and from your Vertu phone

3. Clear timers it will be necessary to enter your security code to complete this operation. See "SECURITY" on page 13.

# Viewing the packet data counter

To view approximate information about the volume of data sent and received:

- 1. From the Home screen, press Menu » Call history » Data counter.
- 2. The following information will be available for examination:

Sent in last session is the amount of data in bytes, sent in the last transmission

**Received in last sess.** is the amount of data in bytes, received in the last transmission

All sent data is the total amount of data in bytes, sent in all transmissions

All received data is the total amount of data in bytes, received in all transmissions

 Clear counters resets all of the counters. It will be necessary to enter your security code to complete this operation. See "SECURITY" on page 13.

# Viewing the data timer

To view approximate information about the duration of sessions over GPRS:

- 1. From the Home screen, press Menu » Call history » Data timer.
- 2. The following information will be available:

Duration of last sess. shows the length of time spent on the last session

Duration of all sess. shows the combined length of time spent on all sessions

 Clear timers resets all of the timers. It will be necessary to enter your security code to complete this operation. See "SECURITY" on page 13.

# Viewing the message log

To view details of messages that have been sent and received by your Vertu phone:

- 1. From the Home screen, press Menu » Call history » Message log.
- 2. The following information will be available:

Sent text messages shows number of text messages and parts sent

Sent MMS msgs. shows number of multimedia messages sent Sent e-mails shows number of email messages sent

Received text msgs. shows number of text messages and parts received

Received MMS msgs. shows number of multimedia messages received

**Downloaded e-mails** shows number of downloaded messages to My mailbox.

 Clear all counters it will be necessary to enter your security code to complete this operation. See "SECURITY" on page 13.

# Viewing the positioning log

This displays a list of the GPS fixes you have made.

From the Home screen, press Menu » Call history » Positioning.

# Viewing the sync log

Sync log shows statistics on data you have transferred while synchronising your Vertu phone.

To view the sync log, from the Home screen, press Menu » Call history » Sync log.

### 6 SETTINGS

![](_page_36_Picture_3.jpeg)

The Settings menu enables you to control the core functionality of your Vertu phone. You can define personalised themes, configure the inner display, adjust the time and date settings, set up personal shortcuts, configure various connectivity preferences, modify call and phone settings, set up security features and restore your factory default settings.

Refer to "SECURITY" on page 13 for more information about the security settings.

# Date and time

### Time management

This where you can customise the dual time clock settings. The dual time clock is available when you are travelling. The larger analogue clock shows the local time and the smaller digital clock shows the home time.

### Select a time source

- From the Home screen, press Menu » Settings » Date and time » Time management » Clock mode
- Scroll to one of the following options and then press Select to customise the time source:

Accurate displays dual time when you are travelling. Set up the home location as below and the travel clock displays automatically.

Single fixed zone (only available for manual set-up) enables you to select a location for the large clock.

**Dual fixed zone** (only available for manual set-up) enables you to select a location for the small clock.

### Select a home location

From the Home screen, press Menu » Settings » Date and time » Time management » Home location

This enables you to set up a home location for manual and automatic time keeping.

### Select an alternate location

From the Home screen, press Menu »Settings »Date and time » Time management »Alternate location

This enables you to set up a second location for manual time keeping.

### Date and time settings

This enables you to manually set the date and time in the home location. You can only do this if **Accurate** time is not selected.

- 1. From the Home screen, press Menu » Settings » Date and time » Date & time settings
- 2. Scroll to one of the following options and then press Select to customise the time settings:

Date: enables you to use the NUMBER keys to set the date on the phone

 $\mbox{Time:}$  enables you to use the  $\mbox{NUMBER}$  keys to set the time on the clock

3. Scroll down and select Save to confirm your settings.

### Date and time format

To adjust the date format:

- 1. From the Home screen, press Menu » Settings » Date and time » Date and time format » Date.
- 2. Scroll to one of the following options and then press **Select** to customise the time settings:
  - Date format sets how the date will be displayed

Date separator sets whether spaces, dots or slashes are used. To adjust the time format:

 From the Home screen, press Menu » Settings » Date and time » Date and time format » Time.

Time format enables you to set the time in 24-hour or 12-hour format

# Profiles

Profiles are an easy way to control the most common groups of settings, for example audible and vibrating alerts. Activating an alternative profile changes all the associated settings.

Profiles define how your Vertu phone reacts when you receive a call or a message, how your NUMBER keys sound when you press a key, and more.

### Activating a profile

You can change your profile at any time to ensure that your Vertu phone's alerts are appropriate to your surroundings.

Timed profiles can be used to prevent missed calls. For example, you attend an event that requires your Vertu phone be set to Silent before the event starts, but you forget to return it to General until long after the event. During this time, you might miss several calls because the ringing tone is silent. The Flight profile cannot be timed.

With the timed profile feature, you can set a profile to expire after any length of time up to 24 hours. When the timed profile expires, your Vertu phone automatically returns to the original profile.

To change your current profile from the Home screen:

- 1. Press the power key once briefly.
- 2. Scroll to the desired profile and then press Select.
- To change your current profile using the menus:
- 1. From the Home screen, press Menu » Settings » Profiles.
- 2. Scroll to the desired profile and then press Select.
- 3. With Activate highlighted, press Select.

### VERTU

To set a time limit for the selected profile:

- 1. From the Home screen, press Menu » Settings » Profiles.
- 2. Scroll to the desired profile and then press Select.
- 3. Scroll to Timed and then press Select.
- 4. Use the NUMBER keys or scroll to enter the time you want your new profile selection to end and then press OK.

### Personalising a profile

You can customise the default profiles to adjust your Vertu phone's characteristics so they best suit your own preferences and situation. For the silent profile, you can only change the vibrate setting.

To personalise a standard profile:

- 1. From the Home screen, press Menu » Settings » Profiles.
- 2. Scroll to the profile that you want to customise and then press Select.
- 3. Scroll to Personalise and then press Select.
- Scroll to one of the following options and then press Select to customise the profile:

Incoming call alert: selects how the phone notifies you of an incoming call, the available options are:

Ringing plays the ringing tone

Ascending makes the volume of the ringing tone increase the longer the call is unanswered

Ring once plays only one cycle of the ringing tone

Beep once plays a single beep

Off causes no ringing tone for an incoming call

Ringing tone: enables you to select the ringing tone for incoming calls

Ringing volume: sets the volume of your ringing tone (use + and -)

Incoming call video: uses a video as a ringing tone for received calls

Vibrating alert: turns the vibrating alert On or Off

Message alert tone: selects the tone for received messages

E-mail alert tone: selects the tone for received e-mails

IM alert tone: selects the tone for received instant messages

Keypad tones: sets the volume of your keypad tones (use + and -)

Application tones: turns the tones for applications On or Off

Alert for: to define which caller groups you want your Vertu phone to alert you for when you receive a call from someone belonging to a specified group

If you receive a call from someone who is not included in a specified caller group, an information note appears on the display, but your Vertu phone remains silent. See "Groups" on page 29 for more information.

**Profile name:** enables you to rename the selected profile (all of the preset profiles can be renamed except for **General**). Use the NUMBER keys to enter the new name.

Press Save when you have made your changes.

# Themes

A theme defines the image that is used as a background on all of your Vertu phone menus.

To select a theme:

- 1. From the Home screen, press Menu » Settings » Themes.
- 2. Scroll to the desired theme and press Apply.
- 3. Press **Options** at any time while scrolling through the themes to display the following options:

Details displays name, file size and creation date information Type of view displays how the folders and files appear on the screen

**Sort** enables you to select the order in which files and folders are displayed (by name, date, format or size).

# Tones

The tones settings menu allows you to personalise the tone settings of the selected active profile on your Vertu phone.

To personalise the tone settings:

- 1. From the Home screen, press Menu » Settings » Tones.
- 2. Scroll to the tone type that you want to customise and then press Change.
- 3. Select a ringing tone from the list.

# Display

To personalise your Vertu phone's inner display and other features:

- 1. From the Home screen, press Menu » Settings » Display.
- 2. Scroll to one of the following options and then press Select:
- Glowing light controls whether the light at the bottom of the phone is On or Off
  - When the phone is in stand-by mode, the light flashes slowly
  - When the phone is in stand-by mode with a missed call or text message, the light flashes quickly
  - When the phone is in stand-by mode and charging the light remains on constantly

**Wallpaper** enables you to select a background image for the inner display. You can either use a theme wallpaper or select another image. You can also turn the travel wallpaper on or off.

Home screen font col. lets you change the font colour of the date and time in the Home screen. This is displayed only if Clock display iis Off (see below)

Notification details lets you select to show or hide details, such as contact information in both missed call and message received notifications.

Font size select Small font, Normal font or Large font.

Cell info display displays the local area code on the Home screen.

**Clock display** controls whether the clock on the inner display is shown or not. You may prefer to see your wallpaper graphic without the clock being there.

Vertu feeds enables you to switch the Vertu feeds on or off on the Home screen.

# My shortcuts

With personal shortcuts you get quick access from the Home screen to frequently used functions of your Vertu phone.

If the left SELECTION key is Go to, select Go to » Options and select from the following options to personalise your Go to menu:

Select options - to add or to remove a function

Organise - to rearrange the functions on your personal shortcut list.

Auto sorting on - dynamically displays the menu options you use most often at the top of the list

The auto sorting feature must be disabled for you to use the **Select options** and **Organise** functions.

### Left selection key

To select a function for the left SELECTION key:

- From the Home screen, press Menu » Settings » My shortcuts » Left selection key.
- 2. Scroll to the desired function and then press Select.

### Right selection key

To select a function for the right SELECTION key:

- From the Home screen, press Menu » Settings » My shortcuts » Right selection key.
- 2. Scroll to the desired function and then press Select.

### 4-way scroll key

To select functions for the 4-way scroll key:

- From the Home screen, press Menu » Settings » My shortcuts » Navigation key.
- 2. Select the key to be changed. Please note that the UP key is reserved for Vertu feeds but can be changed.
- 3. Press Change.
- 4. Scroll to the required shortcut from the list and press Select.

# Connectivity

You can connect your Vertu phone to a compatible device using Bluetooth wireless technology or a USB data cable (CA-101V) connection. You can also define the settings for internet dial-up connections.

### Bluetooth wireless technology

Your Vertu phone is compliant with Bluetooth Specification 2.0. You can use Bluetooth car kits, perform data transfer and use your Vertu phone as a modem.

![](_page_38_Picture_27.jpeg)

Bluetooth driver compatibility information is available in the Vertu PC Suite help.

To ensure interoperability between other devices supporting Bluetooth technology, use Vertu approved enhancements for this model. Check with the manufacturers of other devices to determine their compatibility with this device.

There may be restrictions on using Bluetooth technology in some locations. Check with your local authorities or service provider.

Features using Bluetooth technology, or allowing such features to run in the background while using other features, increase the demand on battery power and reduce the battery life.

Bluetooth technology allows you to connect the phone to a compatible Bluetooth device within 10 meters (32 feet). Since devices using Bluetooth technology communicate using radio waves, your Vertu phone and the other devices do not need to be in direct line-of-sight, although the connection can be subject to interference from obstructions for example walls or from other electronic devices.

#### **Bluetooth settings**

To define how your Vertu phone is recognised by other Bluetooth devices:

- From the Home screen, press Menu »Settings »Connectivity »Bluetooth.
- 2. Scroll to one of the options and then press Select:

Bluetooth enables you to switch your bluetooth connection on and off

Conn. to audio access. enables you to connect your phone with an audio accessory and the device that you want to connect

Paired devices enables you to add a new Bluetooth device and view existing devices already paired with your phone

Active devices checks which Bluetooth connection is currently active

My phone's visibility enables you to operate the phone in hidden mode to avoid malicious software

My phone's name enables you to define the name that you want your Vertu phone to be recognised by on the network.

![](_page_38_Picture_43.jpeg)

Do not accept Bluetooth connectivity from sources you do not trust. Alternatively, switch off the Bluetooth function. This will not affect other functions of your Vertu phone.

### Bluetooth wireless connection

To make a Bluetooth wireless connection:

- 1. From the Home screen, press Menu »Settings »Connectivity »Bluetooth.
- 2. Scroll to Paired devices and press Select.
- Select a device from the list of available devices or scroll to Add new device and press Select.

Your Vertu phone will automatically turn Bluetooth on if necessary and search for available devices.

- 4. Scroll to the device to connect to and press Add.
- 5. Enter a passcode if necessary and press OK.

A message is displayed when the device is connected successfully and the paired device is added to the **Paired devices** list.

To check which Bluetooth connection is currently active, scroll to Active devices and then press Select.

Select **Options** to access available options depending on the status of the device and the Bluetooth connection.

### GPS

This is where you can set up a connection to another GPS device that you want to use, and set preferences for Internet Assisted GPS.

### USB data cable

You can use the micro-USB data cable to transfer data between the phone and a compatible computer or a printer supporting PictBridge. You can also use the micro-USB data cable with Vertu PC suite.

To change the USB mode, select Menu » Settings » Connectivity » USB data cable.

To connect your phone using the micro-USB data cable:

- 1. Connect the data cable. A message appears on the display Select USB mode:
- 2. Select from the following options:

PC Suite - to use the phone to interact with applications on a computer that has Vertu PC suite installed.

**Printing & media** - to use the phone with a PictBridge compatible printer, or to connect the phone to a PC to synchronise it with Windows Media Player.

**Data storage** - to connect to a computer that does not have Vertu software and use the phone as data storage.

Ask on conn... to reconfirm every time you connect a USB cable.

### Internet connectivity

With your Vertu phone you can take advantage of HSPA (3.5G) and WCDMA (3G) packet data services to surf the internet and download and upload files. You will also find that MMS messaging, e-mail and computer dial-up are faster using these services.

For availability and subscription to data services contact your service provider or network operator.

Using your Vertu phone as a modem, you can connect your PC to the internet even if you cannot connect using your regular ethernet connection.

- 1. Install Vertu PC Suite (supplied on the CD-ROM) on your computer.
- 2. Connect your Vertu phone to your computer using Bluetooth or a micro-USB cable.
- 3. Open Vertu PC Suite and click on Connect to the Internet. The One Touch Access application will get you connected to the Internet.

# Call settings

You can personalise the way your Vertu phone behaves during a call by using the call settings.

### Call divert

The call divert feature redirects your incoming voice and video calls to another number, for example your voice mailbox number.

When a call is diverted your Vertu phone does not give any indication of an incoming call. The call divert feature is managed by your service operator and is not phone specific. The call divert feature may remain active even if your SIM card is not currently in a phone.

To manage your call divert settings:

- From the Home screen, press Menu » Settings » Call » Call divert.
- Scroll to one of the divert options:
  All voice calls forwards all calls to the number you specify
  If busy forwards all calls when you are in a call

If not answered forwards all calls to another number when you do not answer. You can also set a delay before forwarding takes place

If out of reach forwards all calls when your Vertu phone is turned off or out of the coverage area

If not available forwards all calls when you do not answer, your Vertu phone is busy or turned off, or out of the coverage area. You can also set a delay before forwarding takes place

No call diverts cancels all call diversions.

![](_page_39_Picture_31.jpeg)

Cancelling all call diversions may affect your ability to receive voice mail messages. Some service providers may not allow cancelling of all diversions. Contact your service provider for specific details.

### 3. Press Select:

Activate sets up the divert. Use the NUMBER keys to enter the divert number or select a contact and then press  ${\sf OK}$ 

Cancel cancels the divert

Check status displays the current status of the divert. A progress indicator appears, followed by an information note indicating whether the divert is active and to which number.

### Open fold to answer

This function enables you to answer an incoming call by opening the fold.

To change the fold open to answer setting:

- 1. From the Home screen, press Menu » Settings » Call » Answ. if fold opened.
- 2. Select On or Off and then press OK.

### Anykey answer

Anykey answer allows you to answer an incoming call by briefly pressing any key except the POWER key, SELECTION and END keys.

To change the anykey answer setting:

- 1. From the Home screen, press Menu » Settings » Call » Anykey answer.
- 2. Select On to enable Anykey answer, or Off to disable it and then press OK.

### Automatic redial

Occasionally, your network may experience heavy traffic, or the called party is busy and you might not be able to make a call. With automatic redial activated, your Vertu phone redials the number up to 10 times, and notifies you once the network is available.

To change the automatic redial setting:

- 1. From the Home screen, press Menu » Settings » Call » Automatic redial.
- 2. Select On to enable automatic redial, or Off to disable it and then press OK.

### Voice clarity

This feature enhances speech intelligibility especially in noisy environments.

To change the voice clarity setting:

 From the Home screen, press Menu » Settings » Call » Voice clarity. 2. Select Active to enable voice clarity, or Inactive to disable it and then press OK.

### Speed dialling

Single key speed dialling enables you to quickly dial a number by pressing and holding a single key.

To activate the speed dialling feature:

- 1. From the Home screen, press Menu » Settings » Call » Speed dialling.
- 2. Select On to enable speed dialling, or Off to disable it and then press OK.

To change the speed dial settings for your contacts, see "Speed dialling" on page 28.

### Call waiting

Call waiting notifies you of an incoming call while you are in another call. You can accept, reject, or ignore the incoming call. Contact your service provider for more details.

To change the call waiting setting:

- From the Home screen, press Menu » Settings » Call » Call waiting.
- 2. Scroll to one of the options and then press Select:

Activate enables call waiting

Cancel cancels call waiting

Check status displays whether the option is active and for which type of call.

To use the call waiting feature:

- When you have a call in progress and you receive an incoming call, you will hear an audible alert and the display indicates that another call is waiting. Press the SEND key to answer the call. The person you were speaking to is put on hold. Call waiting may not work correctly if If busy is set.
- Press the SEND key to swap between the calls. A confirmation message is displayed. The person on hold becomes the active call, and the other person is put on hold.
- 3. Press the END key to end the active call. A confirmation message is displayed and the other call becomes active.
- 4. Press Options then scroll to End all calls and then press Select to end all calls.

### Call duration display

This displays the call duration during each call.

To change the display setting:

From the Home screen, press Menu » Settings » Call » Call duration display.

Select On or Off and then press OK.

### Summary after call

Your Vertu phone can display the time spent on a call.

To change the call summary setting:

- 1. From the Home screen, press Menu » Settings » Call » Summary after call.
- 2. Select On to enable summary after call, or Off to disable it and then press OK.

### Send my caller ID

Shows your phone number to the person you are calling.

To change the caller ID setting:

- From the Home screen, press Menu » Settings » Call » Send my caller ID.
- Select Yes to enable caller ID, No to disable it, or Set by network to use the setting agreed with your service provider and then press OK.

# Phone settings

You can personalise the following options on your Vertu phone using this menu.

### Language settings

- 1. From the Home screen, press Menu » Settings » Phone » Language settings.
- 2. Scroll to one of the options and then press Select.

Phone language enables you to set the display language of your Vertu phone. If you select Automatic, the phone selects the language according to the information on the SIM card

SIM language enables you to select the USIM card language

### Memory status

- 1. From the Home screen, press Menu » Settings » Phone » Memory status.
- Scroll through the options to see how much of your Vertu phone's memory is being used to store media, messages and applications and how much free space is available.

### Automatic keyguard

To set the keys of your Vertu phone to lock automatically after a preset time delay when the phone is in the stand-by mode and no function of the phone has been used:

1. From the Home screen, press Menu » Settings » Phone » Automatic keyguard.

2. Select On, and use the NUMBER keys to enter the time delay.

![](_page_40_Picture_51.jpeg)

When the keyguard is on, calls still may be possible to the official emergency number programmed into your device.

### Security keyguard

To set your Vertu phone to ask for the security code when you unlock the keyguard:

- 1. From the Home screen, press Menu » Settings » Phone » Security keyguard.
- 2. Enter your Security code (see "Security code" on page 13) and select On.

### Voice recognition

You can call contacts and carry out phone functions by speaking a voice command.

Voice commands are language-dependent. Select Menu » Settings »Phone »Voice recognition »Recognition lang. and your language before using voice commands.

From the Home screen, press Menu » Settings » Phone » Voice recognition » Voice recog. training to train the voice recognition of your phone to your voice.

### VERTU

To activate a voice command for a function:

- 1. From the Home screen, press Menu » Settings » Phone » Voice recognition » Voice commands.
- 2. Select a feature and a subsequent function.

To activate a deactivated voice tag, select Add.

To play the activated voice command, select Play.

To manage the voice commands, scroll to a function, and select **Options** and from the following:

Edit to rename the voice command

Remove to deactivate the voice command

Add all to activate all voice commands

Restore all to deactivate voice commands for all functions in the voice commands list

To use voice commands, see "Voice dialling" on page 11.

### Flight query

You can deactivate all radio frequency functionality and still have access to offline games, calendar and phone numbers. Use Flight mode in areas sensitive to radio emission, on board aircraft and in hospitals.

Your Vertu phone will ask if you wish to switch to Flight mode when you switch the phone on. To activate or deactivate Flight mode query:

- 1. From the Home screen, press Menu » Settings » Phone » Flight query.
- 2. Scroll to On or Off and then press Select.

In Flight mode you can make an emergency call. Enter the emergency number, press the CALL key and select **Yes** when asked if you want to exit the Flight mode profile. The phone attempts to make the emergency call and then automatically reverts to General profile when the call has ended.

To manually activate or deactivate Flight mode profile:

1. From the Home screen, press Menu » Settings » Profiles » Flight » Activate or Personalise.

To deactivate the Flight mode, select any other profile.

### Phone updates

Enables you to update your phone's software if there is an update available.

- 1. From the Home screen, press Menu » Settings » Phone » Phone updates.
- 2. Select one of the following options:

Current softw. details displays the software version in your phone

 $\ensuremath{\text{DownI.phone softw.enables}}$  new phone software to be downloaded

Install softw. update enables newly downloaded software to be installed on your phone

Software update provider displays your software update provider

Automatic SW update check enables your phone to automatically check for updates Every month, Every 3 months or Never.

### Network mode

Enables you to switch between 3G and GSM networks and dual mode - 3G+GSM.

You can disable 3G from the **Go to** menu to maximise battery performance. 3G enables faster data downloading and is a necessity if you are roaming in Japan.

To change the network mode:

- 1. From the Home screen press Menu » Settings » Phone » Network mode.
- 2. Choose from 3G+GSM, GSM or 3G and press OK.

### **Operator selection**

This is useful when you are travelling and need to select a new network operator. You can select one manually or your Vertu phone will select one automatically. See "Set up manual roaming" on page 52.

To change your operator selection setting:

- 1. From the Home screen, press Menu » Settings » Phone » Operator selection.
- 2. Scroll to one of the options and then press Select:

Manual displays all the locally available networks. Select the one you want to use.

Automatic selects the default network for the area you are in.

### Start-up tone

To select whether or not your Vertu phone plays a tone when the phone is switched on:

- 1. From the Home screen, press Menu » Settings » Phone » Start-up tone.
- 2. Select On or Off and then press OK.

### SIM services

Your SIM card may provide additional services. You can access this menu only if it is supported by your SIM card. The name and contents of the menu depend on the available services.

For availability and information on using SIM card services, contact your SIM card vendor. This may be the service provider, network operator, or other vendor.

To set the phone to show you the confirmation messages sent between your Vertu phone and the network when you are using the SIM services:

- 1. From the Home screen, press Menu » Settings » Phone » Confirm SIM actions.
- 2. With Yes highlighted, press Select.

![](_page_41_Picture_54.jpeg)

This option is shown only if supported by your SIM card.

Accessing these services may involve sending messages or making a phone call for which you may be charged.

# Accessories

This menu is shown only if the phone is or has been connected to a compatible mobile accessory, such as a charger or headset.

- 1. From the Home screen, press Menu » Settings » Accessories.
- Scroll to one of the options and then press Select (available options will depend upon the accessory selected):

Default profile enables you to select the profile that you want to be automatically activated when you connect to the selected accessory

Automatic answer sets the phone to answer an incoming call automatically after 5 seconds. If Incoming call alert is set to Beep once or Off, automatic answer is off

Lights sets the lights permanently On or select Automatic to set the lights on for 15 seconds after a key press.

# Configuration

You can configure your Vertu phone with settings that are required for certain services to function correctly. These services include multimedia messaging, synchronisation, e-mail, streaming and browser. Use the Order Settings link from your CD-ROM to take you directly to the appropriate page on the Vertu web site to obtain the settings for your phone.

- 1. From the Home screen, press Menu » Settings » Configuration.
- 2. Scroll to one of the options and then press Select:

Web config. settings only the configurations that support the browsing service are shown. Select a service provider, Default, or Personal configuration for browsing.

Default config. sett. displays the service providers saved in the phone. Scroll to a service provider, and select Details to view the applications that the configuration settings of this service provider support. To set the configuration settings of that service provider as default settings, press Options »Set as default. To delete configuration settings, select Delete.

Activ. def. in all apps. activates the default configuration settings for supported applications

Preferred access pt. displays the saved access points. Scroll to an access point and press Options. With Details highlighted, press Select to view the name of the service provider, data bearer, and packet data access point or GSM dial-up number for that access point

Connect to support downloads the configuration settings from your service provider if this is supported by the service provider

Personal config. sett. enables you to add new personal accounts for various services, and to activate or delete them. To add a new personal account if you have not added any, select Add, otherwise, press Options and with Add new highlighted, press Select. Select the required service type and then press Select. Use the NUMBER keys to enter each of the required parameters. The parameters differ according to the selected service type. To delete or activate a personal account, select it, press Options, select either Delete or Activate and then press Select.

Due to the complexity of entering all of the settings manually, it is strongly recommended that you use the order settings link from your CD-ROM to take you directly to the appropriate page on the Vertu website to obtain the settings for your Vertu phone.

# Security

Your Vertu phone includes security options for the phone, SIM card, memory and calls.

![](_page_42_Picture_18.jpeg)

When security features that restrict calls are in use (such as call barring, closed user group, and fixed dialling) calls are still possible to the official emergency number programmed into your device.

To configure your security settings:

- 1. From the Home screen, press Menu » Settings » Security.
- 2. Scroll to one of the following options and then press Select:

**PIN code request** lets you select whether a code is required when switching on your phone. The SIM card may require that the code is always asked for

**Call barring service** restricts incoming calls and outgoing calls. A barring password is required

Closed user group specifies a group of people you can call and who can call you

Security level sets the security code whenever a new SIM card is inserted into the phone

Access codes changes the security codes that protect the phone and memory. Change either the Create security code, Change PIN code, Change PIN2 code or the Change barring pass.

Code in use selects whether the PIN code is active

PIN2 code request selects whether the PIN2 code is required when using a specific phone feature which is protected by the PIN2 code. Some SIM cards do not allow the code request to be turned off

Authority certificates displays the list of authority certificates downloaded into your phone

User certificates displays the list of user certificates downloaded into your phone

Security module sett. See "Security module" on page 14.

# Workshop reset

(/

To restore your Vertu phone's original settings:

- 1. From the Home screen, press Menu » Settings » Workshop reset » Restore settings only
- 2. Use the NUMBER keys to enter the security code.

Data you have entered or downloaded, for example names and phone numbers saved in Contacts, are not deleted.

To restore all your Vertu phone's original settings and delete user data, e.g. phonebook entries:

1. From the Home screen, press Menu »Settings »Workshop reset »Restore all.

Use the NUMBER keys to enter the security code.

# Sync and backup

To synchronise or backup your Vertu phone data with another device:

Select Menu » Settings » Sync and backup and from the following options.

Phone switch to synchronise or copy selected data between your phone and another phone using Bluetooth

Create backup to create a backup of selected data

Restore backup to select a backup file and restore it to the phone. Select Options »Details for information about the selected backup file

Data transfer to synchronise or copy selected data between your phone and another device, PC or network server (network service).

### Data transfer

Synchronise your calendar, contacts data, and notes with another compatible device, for example a compatible PC, or a remote Internet server (network service).

Your Vertu phone allows data transfer with a compatible PC or another compatible device when using the phone without a SIM card. Note that when you use the phone without a SIM card, some functions appear dimmed in the menus and cannot be used. Synchronising with a remote Internet server is not possible without a SIM card.

### Data transfer with a compatible device

Bluetooth wireless technology can be used for synchronisation. The other device should be in the stand-by mode.

To start data transfer:

- 1. From the Home screen, press Menu » Settings » Sync and backup » Data transfer.
- 2. Scroll to the required entry in the Partner list (other than Server sync or PC synchronisation) and then press Select.

According to the settings, the selected data is copied or synchronised. The other device also must be activated for receiving data.

### Synchronise from a compatible PC

Before you synchronise data from calendar, notes, and contacts with a PC, you must install the Vertu PC Suite software on a compatible PC. Use Bluetooth wireless technology, or a USB data cable for the synchronisation, and start the synchronisation from the PC.

### Synchronise from a server

To use a remote Internet server, you must subscribe to a synchronisation service, e.g. Vertu Fortress (see "Vertu Fortress" on page 51). For more information and the settings required for this service, contact your service provider. You may receive the settings as a configuration message.

If you have saved data on the remote Internet server, to synchronise your Vertu phone, start the synchronisation from your phone:

- 1. From the Home screen, press Menu » Settings » Sync and backup » Data transfer » Server sync.
- 2. Depending on the settings, select Initialising synchronisation or Initialising copy.

Synchronising for the first time or after an interrupted synchronisation may take up to 30 minutes to complete, if the contacts or calendar are full.

#### VERTU

### 7 ADDITIONS

![](_page_44_Picture_3.jpeg)

Your Vertu phone has a multimedia player with which you can view, play, and download files, such as images, audio, video, and animated images. You can also view compatible streaming videos from a network server (network service).

### Games

Your Vertu phone contains games and applications.

To launch a game:

- 1. From the Home screen, press Menu » Additions » Games.
- 2. Scroll to the desired game, and press Open.
- To download an application:

Your phone supports J2ME Java applications. Make sure that the application is compatible with your phone before downloading it.

Â

Only install and use applications and other software from sources that offer adequate security and protection against harmful software.

You can download new Java applications and games using the Vertu Application Installer from Vertu PC Suite. You can also download and install applications over-the-air.

![](_page_44_Picture_15.jpeg)

For the availability of different services, pricing, and tariffs, contact your service provider.

Your device may have some bookmarks loaded for sites not affiliated with Vertu. Vertu does not warrant or endorse these sites. If you choose to access them, you should take the same precautions, for security or content, as you would with any Internet site.

# Calculator

The calculator in your Vertu phone adds, subtracts, multiplies, divides, calculates the square and the square root.

To perform a calculation:

1. From the Home screen, press Menu » Additions » Calculator.

2. When 0 is displayed, enter the first number in the calculation.

Press \* to display more functions.

Press # to enter a decimal point.

- 3. Use the 4-way scroll key to select the function you want to perform.
- 4. Enter the second number.
- 5. Press the = sign to display the result.

To start a new calculation select Clear.

## Media player

Your Vertu phone includes a media player for listening to music tracks, recordings or other MP3, MP4, AAC, eAAC+ or Windows Media.

With the media player you can download, view, and play compatible audio and video files in a variety of formats.

Your Vertu phone can play music tracks, recordings or other MP3 or AAC sound files that you have transferred to the phone with the Audio Manager application (part of Vertu PC Suite), BT or USB cable or web.

Music files stored in a folder in the phone memory or on the memory card, will automatically be detected and added to the default track list.

### Playing the music tracks

To play the music tracks:

 From the Home screen, press Menu »Additions »Media player.

![](_page_44_Picture_37.jpeg)

Warning! Listen to music at a moderate level. Continuous exposure to high volume may damage your hearing.

2. Scroll to one of the following options to find the track you want to listen to:

All songs lists all songs stored on your phone

Playlists shows all playlists you have created and stored on your phone

Artists lists the songs by artist name

Albums lists the songs by album title

Genres lists the songs by genre type

Videos lists all video files stored on your phone.

- 3. Press Open to open the file. Press Play to start the track.
- 4. Use the following commands to control the media player:

Press the centre select key to play or pause

Move the 4-way scroll key up to open the media player menu and scroll up

Move the  $4\,\text{-way}\,\text{scroll}\,$  key down to open the media player menu and scroll down

Move the 4-way scroll key left to go to previous track

- Move the 4-way scroll keyright to go to next track
- 5. Press **Options** to access the media player options (see "Media player settings," below).
- 6. Press the END key to close the media player.
- To stop the media player, press the STOP key.

If music is still playing after you exit the media player, you can stop the media player by pressing and holding the END key.

When you open the media player menu, the details of the first track on the default track list are shown.

### Media player settings

To change the media player settings:

- 1. From the Home screen, press Menu » Additions » Media player.
- 2. Press **Options** from the media player menu and scroll to one of the following:

Downloads to access tracks from the following options:

Bookmarks to open the web bookmarks

Go to address to enter the address of a mobile Internet service and then press OK

Streaming settings to set the connection settings for the media service. Contact your service provider for information about connection settings. You may receive the streaming settings as a connection settings message from the Vertu web site for your service provider.

Update library to update your music library with your latest downloads

Music libr. details to view data on the number of songs stored on your phone, memory used and last updated date.

3. Press **Options** while a track is playing and select one of the following:

Go to Media menu to return to the main media player menu

Now playing to show details of the current track

Settings to access the following features:

Equaliser to select from Normal, Pop, Jazz, Classical or Set %N and Set %N for your own custom settings while the track is playing

Shuffle to play a random choice of your stored tracks

Repeat to repeat a track

Downloads to access tracks via the web

Mute audio to mute the current track

Web page to access a Web page associated with the currently played track. Dimmed if no Web page is available

Play via Bluetooth connects to a Bluetooth audio accessory

# Equaliser

You can control the sound quality when using the music player by amplifying or diminishing frequency bands.

### Change equaliser settings

To change the equaliser settings:

- 1. From the Home screen, press Menu » Additions » Equaliser.
- Scroll to an equaliser set and press Activate. Choose from Normal, Pop, Jazz, Classical or Set %N and Set %N for your own custom settings.

A message confirms your equaliser setting.

### View equaliser settings

To view equaliser settings:

- 1. From the Home screen, press Menu » Additions » Equaliser.
- 2. Scroll to an equaliser set and press Options.
- 3. Scroll to View and press Select.

### Edit equaliser settings

To edit equaliser settings:

- 1. From the Home screen, press Menu » Additions » Equaliser.
- 2. Scroll to an equaliser set and press Options.
- 3. Scroll to Edit and press Select.
- 4. Scroll up or down to adjust each equaliser channel.
- 5. Scroll left or right to change channels.
- 6. Press **Save** to save your changes. A message appears to confirm your new settings.

Press Activate to select your new equaliser set. A message confirms your equaliser setting.

Not all settings can be edited.

### Rename equaliser settings

To rename equaliser settings:

- 1. From the Home screen, press Menu » Additions » Equaliser.
- 2. Scroll to an equaliser set and press **Options**.
- 3. Scroll to Rename and press Select.
- 4. Use the NUMBER keys to enter a new name.

 $\ensuremath{\mathsf{Press}}\xspace$  OK to confirm your changes. A message confirms your new equaliser set name.

Not all settings can be edited.

# Video recorder

See "Video recorder" on page 56.

# Voice recorder

You can record speech or an active call, and save the recordings in the gallery. This is useful, for example, when recording a name and phone number to write down later.

### Record sound

To make a voice recording:

- 1. From the Home screen, press Menu »Additions »Voice recorder.
- 2. To start the recording, with the RECORD button highlighted, press **Select** and then record your message.
- To stop the recording, with the STOP button highlighted, press Select. The recording is saved in the Recordings folder of the Media memory by default.

### Record a phone call

To record a phone call:

- 1. During a call, press **Options**.
- 2. Scroll to **Record** and then press **Select**. While the call is being recorded, all parties to the call can hear a beeping sound every five seconds.
- 3. To stop recording, with the STOP button highlighted, press Select. The recording is saved in the Recordings folder of the gallery.

When recording a call, hold the phone in the normal position near to your ear.

### VERTU

### Voice recorder options

Immediately before or after a recording, press **Options** to view the following:

Play last recorded to listen to the latest recording

Send last recorded to attach the recording to a Multimedia or Audio message or to send via Bluetooth

Recordings list to see the list of recordings in Gallery

Select memory to choose recording file destination. Choose from Media memory or Other folder.

### Notes

You can write yourself notes as reminders, but these are not associated with the calendar and do not alert you with an alarm.

### Creating notes

To create a note:

- 1. From the Home screen, press Menu » Additions » Notes.
- 2. Press Add.
- 3. Use the NUMBER keys to write the note and press Save.

A message confirms that the note is saved.

### Viewing notes

To view a note:

- 1. From the Home screen, press Menu » Additions » Notes.
- 2. Scroll to the note you want to view and press View.

### Editing notes

To edit a note:

- 1. From the Home screen, press Menu » Additions » Notes.
- 2. Scroll to the note you want to edit and press View » Edit.
- 3. Use the NUMBER keys to make the required changes to the note and press Save.

### Sending notes

You can send a note to another phone using Bluetooth or the messaging service or convert it to a message.

To send a note as a text message:

- 1. From the Home screen, press Menu » Additions » Notes.
- 2. Scroll to the required note and press **Options**.
- 3. Press Send note » Send as message.
- 4. Press OK to send the note.

A message confirms that the note is being sent.

To send a note using Bluetooth:

- 1. From the Home screen, press Menu » Additions » Notes.
- 2. Scroll to the required note and press Options.
- 3. Press Send note » Via Bluetooth.
- Highlight the device you want to send the note to, and then press Select.

A message confirms that the note is being sent.

### **Deleting notes**

You can delete notes one at a time or all at once.

To delete one note:

- 1. From the Home screen, press Menu »Additions » Notes.
- 2. Scroll to the required note and press Options »Delete.
- 3. Press Yes to confirm deletion.

A message confirms that the note has been deleted.
 To delete all notes:

- 1. From the Home screen, press Menu » Additions » Notes » Options » Delete all notes.
- 2. Press Yes to confirm deletion.
- A message confirms that all of the notes have been deleted.

# Collection

Preloaded Java applications are available here. Applications downloaded from third-party sites are also stored here.

# Stopwatch

You can measure time, take intermediate times, or take lap times using the Stopwatch.

To open the stopwatch:

From the Home screen, press Menu » Additions » Stopwatch

Select from the following options:

**Split timing** - to take intermediate times. Use the **Options** key to save, view and delete split times.

Lap timing - to take lap times. Use the **Options** key to save, view and delete lap times.

# 8 CALENDAR

![](_page_47_Picture_3.jpeg)

# Calendar

Your Vertu phone has a calendar where you can add notes about meetings, calls, birthdays, memos and reminders. You can also create a To-do list and check your memory status from the **Options** menu.

### Opening the calendar

To open the calendar:

- 1. From the Home screen, press Menu » Calendar.
- 2. The current month is displayed, with today highlighted. Press the 4 WAY SCROLL key to move to different dates.

When there is a note associated with a date, the date will be highlighted.

### Calendar settings

On the **Settings** menu you can change the following characteristics of the calendar:

- > Date & time settings
- » Select the Default view
- » Select the day that Week starts on
- » Select a Calendar tone
- Select how often to Auto-delete notes

### Date and time settings

To adjust the date and time settings if you are not using the Accurate time settings:

- 1. From the Home screen, press Menu » Calendar
- 2. Press Options and scroll down to Settings.
- 3. Press Select and Date & time settings.
- Scroll to one of the following options and then press Select to customise the time settings:

 ${\sf D} \, {\rm ate}$  : enables you to use the  ${\sf NUMBER}$  keys to set the date on the phone

 $\ensuremath{\mathsf{Time:}}$  enables you to use the  $\ensuremath{\mathsf{NUMBER}}$  keys to set the time on the clock

Time zone: enables you to set the valid offset from GMT

**Daylight saving**: enables you to select between Wintertime or Summertime (+1 or +2 hours) daylight saving periods.

5. Scroll down and select Save to confirm your settings.

### Selecting the default view

You can configure the calendar on your Vertu phone to default to month view or week view.

To set the default view:

- From the Home screen, press Menu »Calendar »Options » Settings »Default view.
- 2. Highlight the required view and then press Select.

A message confirms which default view has been selected.

### Selecting when the week starts

The calendar can display the week starting on Saturday, Sunday or Monday.

To select a day that the week starts on:

- 1. From the Home screen, press Menu » Calendar » Options » Settings » Week starts on.
- 2. Highlight the required day and then press Select.

A message confirms which day the week starts on.

### Selecting a calendar tone

To select a tone for the calendar:

- 1. From the Home screen, press Menu »Calendar »Options » Settings »Calendar tone.
- 2. Select **Standard** for standard tone or **Open Gallery** to choose from a tone stored in the Gallery folders.
- 3. Press Select to confirm the new settings.

# **Calendar Notes**

Notes enables you to make a note associated to a date and time.

To make a note:

- 1. From the Home screen, press Menu » Calendar.
- 2. Scroll to the date you want to make a note for.
- 3. Press Options » Make a note.
- 4. Select from the following options:

**Reminder** - enables you to use the NUMBER keys to enter a title for the reminder and set an alarm.

 ${\tt Meeting}$  - enables you to use the  ${\tt NUMBER}$  keys to enter details about a meeting: subject, location, start and finish date and times and set an alarm

Call - enables you to use the NUMBER keys to enter details about a phone call: phone number, name and time details and set an alarm

**Birthday** - enables you to use the NUMBER keys to enter details about a birthday: name, year of birth, and set an alarm

Anniversary - enables you to use the NUMBER keys to enter details about an anniversary: name, occasion, date, year and set an alarm

Memo - enables you to use the NUMBER keys to enter details about a memo: subject, start date, end date and set an alarm

### Viewing notes

If there are notes for a day, the date will be highlighted. You can view notes for a particular day or for the whole week.

To view the notes for a day:

- 1. From the Home screen, press Menu » Calendar.
- 2. With the required day highlighted, press View.
- 3. The notes for that day will be displayed.

#### Viewing notes for a week

To view notes for a week:

- 1. From the Home screen, press Menu » Calendar.
- 2. Scroll to a day in the week of interest.
- 3. Press Options » Week view.
- 4. The week is displayed showing any notes.

### Editing notes

To edit a note:

- 1. From the Home screen, press Menu » Calendar.
- With the required day highlighted, press View. The notes for that day will be displayed.
- 3. Press Options » Edit to open the note for editing.
- 4. Edit the details as required and press Save.

### Moving notes

You can move a note to a different date and time.

To move a note:

- 1. From the Home screen, press Menu » Calendar.
- 2. With the required day highlighted, press View.
- 3. Press Options » Move.
- 4. Enter a new date and time and then press OK.
- 5. Set an alarm if required and then press OK.

A message confirms that the note has been moved.

### Sending a note

To send a note using the calendar:

- 1. From the Home screen, press Menu » Calendar.
- 2. With the required day highlighted, press View.
- 3. Press Options » Send note » Via calendar.
- 4. Key in the phone number or press **Search** to use the **Contacts** list.
- 5. Press OK to send the note.

### Copying notes

You can copy a note to another date and time.

To copy a note:

- 1. From the Home screen, press Menu » Calendar.
- 2. With the required day highlighted, press View.
- 3. Press Options » Copy.
- 4. Key in the new date and then press OK.
- 5. Key in the new time and then press OK.
- A message confirms that the note has been copied.

#### Auto-deleting notes

Your Vertu phone can delete notes automatically. Notes can be deleted after one day, one week or one month.

To auto-delete notes:

- 1. From the Home screen, press Menu » Calendar » Options » Settings » Auto-delete notes.
- 2. Highlight the required frequency, or Never and then press Select.

A message confirms whether auto-delete is activated or not.

# To-do list

The To-do list enables you to create notes for tasks you have to do.

You can send a to-do note to another phone as a text message, or as a multimedia message or by Bluetooth. You can also save a to-do note to the calendar.

### Opening the to-do list

To open the to-do list:

From the Home screen, press Menu » Calendar » Options » Go to to-do list.

Any to-do notes will be displayed.

### Creating a to-do list

To create a to-do list:

- 1. From the Home screen, press Menu » Calendar » Options » Go to to-do list.
- 2. Press Add.
- 3. Use the NUMBER keys to enter Subject: details.
- 4. Select High, Medium or Low priority using the left and right 4-WAY SCROLL keys. The priority determines where the to-do note will be displayed in your list of to-do notes. High priority notes are displayed at the top of the list, whilst low priority notes are displayed at the bottom of the list.
- 5. Use the NUMBER keys to enter the due date and time and set an alarm if required.
- 6. Then select Save.

A message confirms that the To-do note is saved.

To change the priority, view the to-do note and select the deadline option. You can also mark notes as done, edit and delete them.

### Deleting a to-do list

To delete a to-do list

- From the Home screen, press Menu »Calendar »Options » Go to to-do list.
- 2. Scroll to the desired to-do note and press Options.
- 3. Scroll to Delete or Delete all notes and then press Select.
- 4. Press Yes to confirm.

A message confirms the deletion.

![](_page_48_Picture_75.jpeg)

If you mark your to-do notes as completed when you have finished your tasks, you can select Delete done notes to delete all the completed to-do notes at once.

# 9 ALARM CLOCK

![](_page_49_Picture_3.jpeg)

Your Vertu phone contains a simple to use alarm clock.

If you are using the accurate time clock feature, when you are travelling the phone automatically adjusts to the local time and any preset alarms sound at the usual time wherever you are. You do not need to reset your alarm clock at your destination.

The alarm will sound even if your Vertu phone is switched off.

# Setting the alarm

To set the alarm:

- 1. From the Home screen, press Menu » Alarm clock.
- 2. Use the NUMBER keys to enter the time you want the alarm to sound.
- 3. Press **Options** and use the 4-way scroll key to set the alarm details.

Alarm use the 4-way scroll key to toggle the alarm on and off.

Alarm time: displays the time the alarm is set for and can only be changed as above

**Repeat:** use the 4-way scroll key to toggle the repeat feature on and off. Setting the repeat feature to **On** means that the alarm will sound every day at the specified time

Repeat days: press Options and Change to select the days on which you want the alarm to repeat. This option is only available if Repeat: is switched On

Alarm tone: use the 4-way scroll key to select an alarm tone

Standard is the default alarm tone

Open Gallery enables you to select a tone from the gallery files on your Vertu phone

Tone downloads enables you to select and download a tone from the website

**Snooze time-out:** use the NUMBER keys to enter the snooze time-out in minutes

4. Select Save when complete.

A message confirms that the alarm is on, and a red marker is visible on the clock at the alarm time.

### Cancelling the alarm

To cancel the alarm:

1. From the Home screen, press Menu »Alarm clock »Turn alarm off.

A message confirms that the alarm has been turned off..

### Turning off the alarm

To turn off a ringing alarm:

- 1. When the alarm sounds press the stop icon on the outer display.
- If your Vertu phone is switched off when the alarm sounds, a message asks if you want to switch the phone on. Press Yes to switch the phone on or press No to leave the phone switched off.

 $\bigcirc$ 

Do not press Yes when wireless phone use is prohibited or when it may cause interference or danger.

### Activating the snooze function

To activate the snooze function:

- 1. When the alarm sounds turn the phone over onto its front. If the phone is already on its front, rotate it through 360 degrees.
- 2. The alarm will sound again after the Snooze time-out duration defined when setting the alarm.
- 3. If you leave the alarm ringing, it will ring for approximately one minute and then go into snooze mode.

### 10 WEB

![](_page_50_Picture_2.jpeg)

You can access various Web services on your Vertu phone.

Important: Use only services that you trust and that offer adequate security and protection against harmful software.

Check the availability of these services, pricing, tariffs, and instructions with your service provider.

# Automatically setting up Web browsing

Depending on which service provider you use, your Vertu phone might already have Web settings installed so you might be able to browse the Web straight away. If you cannot connect to the Web, please contact Vertu Concierge or visit www.vertu.com on your computer and download your settings.

![](_page_50_Picture_8.jpeg)

(]

Important: Use only services that you trust and that offer adequate security and protection against harmful software.

Check the availability of these services, pricing, tariffs, and instructions with your service provider.

# Manually setting up Web browsing

First, ensure that the correct configuration settings of the service that you want to use are activated.

To select the settings for connecting to the service:

1. From the Home screen, press Menu » Web » Web settings » Configuration sett.

Only the configurations that support the browsing service are shown. Select a service provider or Default for browsing.

 Scroll to Account and highlight a browsing service account contained in the active configuration settings and then press Select.

# Vertu Mobile

Vertu Mobile is Vertu's presence on the Mobile Internet, tailored for handsets and carefully designed for being accessed on the go.

To open Vertu mobile:

From the Home screen, press Menu » Web » Vertu Mobile.

The following options are available:

- Discover contains the latest Vertu news
- Where to buy enables you to find an authorised Vertu retailer wherever you are in the world
- About Vertu contains information about Vertu

 Recommend us enables you to enter a friends mobile phone number and they will receive a text message providing a link to Vertu Mobile.

# Go to address

To enter a web page address:

- 1. From the Home screen, press Menu » Web » Go to address.
- 2. Use the NUMBER keys to enter the service URL.

# Browse pages

While you are browsing the Internet, the function of the phone keys may vary. Follow the text labels on the phone display and see below for more information.

is shown on the top left of the display during browsing. If you are on a 3G network you can call and browse at the same time. However on other networks if you receive a call or a text message while browsing, indicates that the Internet connection is suspended while you receive the call or text message. When the call or text message ends, your Vertu phone reconnects the browsing session.

### Browse with phone keys

To browse through the page, scroll in any direction.

To select a highlighted item, press the CALL key, or press Select.

To enter letters and numbers, press the NUMBER keys. To enter special characters, press \*.

### Options while browsing

Press Options to open a new list of options for browsing:

- Press Home to return to your start page
- Press Bookmarks to access the list of bookmarks
- Press Go to address to enter a specific web page address
- Press Add bookmark to save the page as a bookmark
- Press **Navigation** to view browsing history, downloads or to reload the current page
- Press This page to show the list of options for the active page Press Tools to show a list of other options
- Press **Settings** to view or change browsing settings. See "Settings" on page 48.

Press Quit to disconnect from a service.

The service provider may also offer other options.

### Receive a bookmark

When you have received an address that is sent as a bookmark, the message 1 bookmark received is displayed. The received bookmark is saved automatically to Received files. To view it, press Show and select Bookmarks.

### Settings

### Appearance settings

- 1. From the Home screen, press Menu » Web » Web settings.
- 2. Scroll to Display and then press Select.
- 3. Scroll to one of the following options and then press Select:

Press **Show images** and **No** to hide pictures on the page. This can speed up the browsing of pages that contain a lot of pictures

Press **Show page title** and **No** to hide the page title on the page. This saves screen space.

Minimap zooms out while you are scrolling to enable you to navigate the web more easily. If you select Off, while scrolling the pages are displayed in full size view.

Press WML text wrapping and On to set the text to continue on the next line on the display. If you select Off, the text is abbreviated

Scroll to General and press Select.

4. Backstep. opens hist. enables you to open the visual history when you go back a page.

Press Auto-fill and Enable to enable your Vertu phone to complete fields for you

Press Unicode (UTF-8) addr. and On to set the phone to send a URL as a UTF-8 encoding. You may need this setting when you access a Web page created in foreign language

Press Content encoding to select the encoding for the browser page content

Press JavaScript and Enable to enable the Java scripts.

### Setting the font size for web pages

To set the font size for your messages, contacts and web pages:

- 1. From the Home screen, press Menu » Settings » Display » Font size.
- 2. Scroll to Small font, Normal font or Large font and then press OK.

A message confirms that the font size has been updated.

### Security settings

### Cookies

Cookies are parcels of information used by Web servers to differentiate a user and their preferences when navigating a website or services such as online shopping. Cookies are saved in the cache memory of your Vertu phone. Cookies are saved until you clear the cache memory.

To allow or prevent the phone from receiving cookies, while browsing:

- From the Home screen, press Menu » Web » Web settings » Security » Cookies.
- 2. Select Allow or Reject.

### Unsecure content

To set an alert when a secure page contains an unsecure item.

- 1. From the Home screen, press Menu » Web » Web settings » Security » Alert for unsec. mode.
- 2. Press Yes to set the phone to alert when a secure page contains an unsecure item.

These alerts do not guarantee a secure connection.

#### Scripts over secure connection

You can select whether to allow the running of scripts from a secure page. The phone supports WML scripts.

From the Home screen, press Menu » Web » Web settings » Security » WMLscript » Allow or Reject. **Downloading sett**. enables you to allow or disallow software and configuration updates in the home network.

**Configuration sett.** only the configurations that support the browsing service are shown. Select a service provider or default for browsing.

# Clear the cache

A cache is a memory location that is used to store data temporarily. If you have tried to access or have accessed confidential information requiring passwords, empty the cache after each use. The information or services you have accessed is stored in the cache.

To empty the cache:

From the Home screen, press Menu » Web » Clear the cache.

### Browser security

Security features may be required for some services, for example online banking or shopping. For such connections you need security certificates and possibly a security module, which may be available on your SIM card. For more information, contact your service provider.

#### Security module

The security module improves security services for applications requiring a browser connection, and allows you to use a digital signature. The security module may contain certificates as well as private and public keys. The certificates are saved in the security module by the service provider.

To view or change the security module settings:

From the Home screen, press Menu » Settings » Security » Security module settings.

#### Certificates

![](_page_51_Picture_43.jpeg)

Important: Even if the use of certificates makes the risks involved in remote connections and software installation considerably smaller, they must be used correctly in order to benefit from increased security.

The existence of a certificate does not offer any protection by itself; the certificate manager must contain correct, authentic, or trusted certificates for increased security to be available.

Before changing any certificate settings, you must make sure that you really trust the owner of the certificate and that the certificate really belongs to the listed owner.

There are two kinds of certificates:

- » server certificates
- » user certificates.

You may receive these certificates from your service provider. User certificates may also be saved in the security module by the service provider.

To view the list of the user certificates downloaded into your Vertu phone:

From the Home screen, press Menu » Settings » Security » User certificates.

![](_page_52_Picture_3.jpeg)

This icon is displayed during a secure browsing session

2

This icon is displayed during an unsecured browsing session

### Digital signature

You can make digital signatures with your Vertu phone if your SIM card has a security module. Using the digital signature can be the same as signing your name to a paper bill, contract, or other document.

To make a digital signature:

- 1. Select a link on a page, for example, the title of the book you want to buy and its price. The text to sign, which may include the amount and date, is shown.
- 2. Check that the header text is **Read** and that the digital signature icon is shown.
- 3. If the digital signature icon does not appear, there is a security breach and you should not enter any personal data, for example your signing PIN.
- 4. To sign the text, read all of the text first, and press Sign.
- 5. The text may not fit within a single screen. Therefore, make sure to scroll through and read all of the text before signing.
- Select the user certificate you want to use. Use the NUMBER keys to enter the signing PIN (see "PIN code" on page 13), and select OK. The digital signature icon disappears, and the service may display a confirmation of your purchase.

# **11 VERTU SERVICES**

![](_page_53_Picture_3.jpeg)

Vertu services contains software and services available only to Vertu owners.

![](_page_53_Picture_5.jpeg)

Important: Use only services that you trust and that offer adequate security and protection against harmful software.

Your Vertu phone comes with12 month's complimentary Vertu Select and City Brief services and 5 year's complimentary Travel service. You will need to register with Vertu to enjoy these complimentary services.

To use Vertu services:

- 1. Go to www.verturegistration.com.
- 2. Register your Vertu phone or login (if you have previously registered).
- 3. Use the menu on the website to select your choice of services.

You must also have valid Internet settings on your Vertu phone and there must be GPRS network coverage in your current location.

Depending on which service provider you use, your Vertu phone might already have Internet settings installed. If you cannot connect to the Internet, please contact Vertu Concierge or visit www.vertu.com and download your settings.

Your service provider will charge you for the amount of data transferred by GPRS so please check their tariff first.

# Vertu Select

An exclusive service available only to Vertu owners where you can access:

- Online information and exclusive downloads such as additional games, applications, Vertu themes and Vertu ringing tones.
- > Links to the best web pages available on the mobile internet.

# **City Brief**

Where possible, City Brief channel provides RSS Feeds information about your destination, the moment you arrive.

# Vertu Fortress

Vertu Fortress enables you to wirelessly transmit important information from your Vertu phone to a high security data storage facility. You can back up all contact information, calendar details and tasks in this way.

When you have synchronised your data with the secure server, you can update it from our website and, if necessary, transfer it to another phone you have registered.

# Travel

The travel application WorldMate® provides access to the following information:

- Global weather conditions, forecasts and updates for over 250 cities worldwide.
- Currency conversion with online access to exchange rates for more than 160 currencies worldwide.
- Real-time flight information including delays, gate and terminal information for over 75 of the world's leading airlines.

In order to download the latest flight, currency and weather information, you must be subscribed to the Travel application service.

### Navigating the screens

Use the NAVIGATION key and the CENTRE SELECT key to move between screens and also move between fields on a screen.

# Updating flight, weather and currency information

Press the **Options** SELECTION key to display a menu.

Select the **Update** ... option to open a GPRS connection and download latest information to your Vertu phone.

### Changing settings

Press the **Options** SELECTION key to update settings, change city, and change settings.

Settings include time format, date format, temperature scale and the space character (decimal point).

### Weather

This screen displays five-day weather forecasts. If the weather information is no longer current and you want to update it, press the **Options** SELECTION key and select **Update weather**.

### Currency

This screen displays three different currencies and enables you to convert sums of money between them. Press the **Options** SELECTION key to select a new currency.

Currency rates fluctuate daily. To obtain current currency rates, press the **Options** SELECTION key and select **Update rates**.

### Flight status

This screen enables you to search for the latest flight information for over 75 leading airlines. You can see current information on schedules, gates, terminals, delays and aircraft type.

Select an Airline, Flight number and Date, and then press Get flight status.

Queries you have previously made are stored for reuse in the **Recent Queries** list.

WorldMate® is provided by MobiMate®.

# Set up manual roaming

If you travel to a region covered by a different network operator, and you are unable to download the latest Vertu Services information, you need to select a network operator that has a GPRS roaming agreement with your home network.

To do this select Menu » Settings » Phone » Operator selection » Manual.

Your Vertu phone will display all the locally available networks. For information on configuring the Vertu Select, Vertu Fortress and Travel applications, GPRS coverage and roaming agreements, please contact Vertu Concierge.

![](_page_54_Picture_6.jpeg)

Not all network operators have GPRS roaming agreements with \other network operators.

# Vertu Concierge

Vertu Concierge is an exclusive service for people who believe that quality matters. Our aim is to bring you only the very best, whether it be music, art, travel or food.

Vertu Concierge provides you with a highly personalised range of services including:

- Lifestyle services such as restaurant recommendations and reservations, travel assistance, and tickets for theatre shows, concerts or sporting events.
- Solving everyday practical problems such as finding a reputable plumber or tracking down a gift.
- Assistance with using your Vertu phone.

When you connect to Vertu Concierge, you can speak directly to a team of Lifestyle Managers who are available 24 hours a day, 7 days a week to offer personalised assistance.

### Calling Vertu Concierge

![](_page_54_Picture_16.jpeg)

The CONCIERGE key is located at the bottom of the keypad of your Vertu phone as shown in this illustration.

![](_page_54_Picture_18.jpeg)

Press the CONCIERGE key to display the Concierge screen.

Press Call or the SEND key to call Vertu Concierge

Alternatively you can press Menu » Vertu Services » Vertu Concierge.

If you are unable to reach Vertu Concierge using the CONCIERGE key, call +448707375535.

![](_page_54_Picture_23.jpeg)

You must have network coverage to call Vertu Concierge.

### **12 NAVIGATE**

![](_page_55_Picture_3.jpeg)

Your Vertu phone comes with maps loaded on the memory card. You can browse maps for different cities and countries, search for addresses and points of interest, plan routes from one location to another, save locations as landmarks, and send them to compatible phones.

Almost all digital cartography is inaccurate and incomplete to some extent. Never rely solely on the cartography that you download for use in this phone.

Select Menu » Navigate and select from the available options.

Last map to display the last map you have used.

Find address to open a form where you can input address or post code details.

Saved locations to use the details of a location that you bookmarked previously.

Recent locations to display the most recent maps you have been looking at.

Current GPS position to display your current position on a map.

**Plan route** to provide directions for your journey. You need to enter the Starting point and the Destination. This provides the map only. If you want voice guidance this is purchased separately (see below).

Extra services to purchase voice guided navigation.

Settings to display General settings, Network settings and Routing settings.

- General settings displays unit of Measure for the map, Points of Interest displays types of places to view, Lights enables you to select from the following options: Automatic, On for Navigation and Always On, and Voice Guidance lets you select which language you require.
- Network settings Allow network usage, Yes, In home, No or Ask when opening. If you allow network usage you can get faster and better search results.
- Routing settings. this is where you select the type of route, for example whether to use motorways or not.

There are several settings options available once you have found a location:

Details to display details about the location

Use location to plan a route to or from the location

**Current GPS position** pinpoints your location on the map. You must be outside to use this function.

**Plan route to** to find the way from a place of your choice to the destination on the map

**Plan route from** to find the way from the destination on the map to a place of your choice.

**Navigate to** to find the way from your current GPS position to a place of your choice. You have to be outside to use this function.

Settings to display General settings, Network settings and Routing settings.

- General settings displays unit of measure for the map, points of interest, light settings and which language you want.
- Network settings enables you to select if or when to allow network usage. If you allow network usage you can get faster and better search results.
- Routing settings is where you select the type of route, for example whether to use motorways, or to take a shorter route or a faster route.

### Download maps

Your phone contains pre-installed maps on the memory card. You can download a new set of maps from the Internet using the Map Loader application. There is a link to download the Map Loader on the CD-ROM.

Select Menu » Navigate to do an initial configuration.

To change the selection of maps on your memory card, use the Map Loader to delete all maps on the memory card and download a new selection to ensure that all maps are from the same release.

Downloading maps may involve the transmission of large amounts of data through your service provider's network. Contact your service provider for information about data transmission charges.

### Maps and GPS

You can use the Global Positioning System (GPS) to support the Navigate application. You can find out your location or measure distances and plot co-ordinates.

Once the internal GPS receiver in your phone locates a satellite signal, it may take several minutes for the phone to display the current location. Subsequent connections should be faster, but if you have not used GPS for several days, or are very far away from the last place you used it, it may take several minutes to detect and display your location.

You can upgrade to a full voice-guided navigation which requires a regional licence.

To purchase a navigation service with voice guidance, select Menu » Navigate » Extra services » Purchase navigation and follow the instructions.

To use navigation with voice guidance you must allow the maps application to use a network connection.

### 13 CAMERA

![](_page_57_Picture_3.jpeg)

# Camera

Your Vertu phone incorporates a 3 Megapixel camera with integral LED flash.

Warning! When checking the flash, make sure to hold the phone facing away and pointing down.

There is a powerful 8x digital zoom which together with the 16 million colour HVGA screen produces crisp, high quality images.

You can take photos and record video clips with the camera, send them by message to your friends, or save them in the Gallery, from where they can be transferred to your computer.

The camera produces pictures in jpg format and you can shoot still images or video images using the camera application.

Across the top of the screen you can see some indicator icons. The value for these can be changed in the **Settings** menu. You can also see the number of images remaining in the top-right hand corner of the viewfinder. The number of images remaining depends on the chosen resolution and quality settings. Higher resolution and quality settings result in larger file sizes and fewer images. File sizes may also vary due to the image compression process.

### Taking a photo

To take a photo using your Vertu phone:

- From the Home screen press the CAMERA button or select Menu » Camera
- 2. To zoom in or out press the 4-WAY SCROLL key up or down.
- 3. To take an image, press the CAMERA button or use the CENTRE SELECT key to select **Capture**. The phone saves the images in the memory.
- 4. Once you have captured an image, press **Options** and choose from one of the following:

New image to take new picture

Send to send to contact

View images to display other images

 $\ensuremath{\texttt{Rename}}$  to rename image from default name

Use image to set image as wallpaper, attach as contact image, create new contact and attach, set as group image

Zoom to enlarge an image. Scroll up, down, left and right to move around the image

Set contrast. Scroll left and right to adjust the image contrast settings

Edit image to insert text, images, frames, clipart etc.

Print to print image to attached compatible printer

Details to view image details

### Deleting a photo

To delete a photo immediately after taking it:

Press the CENTRE SELECT key to delete the photo.

To delete a photo from the gallery:

- 1. From the Home screen, select Menu » Gallery and the storage location of the photo.
- 2. Open the file or view the preview
- 3. Press Options » Delete to delete the photo.

### Camera options

To change the camera settings:

1. Start the camera using one of the above methods.

2. Press Options and select from the following options:

View images to view any stored photos

Video recorder takes a video instead of a photo

Settings to access the following options:

Image/video storage determines where the image is to be stored. The choices are phone memory (Gallery Images folder), media card or a specific folder in the Gallery.

Default title to have the phone automatically assign a title to the image. Select My title and use the NUMBER keys to rename the default title

Image quality is the compression ratio which affects the image file size. Choose from High (large file), Normal or Basic (smaller file)

Image size to select the pixel size of the captured image. Choose from options ranging from 2408x1536 (largest) to 160x120 (smallest)

Image preview time to select a preview time to display the taken images. During the preview time, select **Back** to take another image or **Send** to send the image as a Multimedia message.

Camera & vid. sounds to turn the camera sounds on or off. Flash to turn flash on and off

Self-timer to set the camera to capture an image automatically after a preset number of seconds

Image sequence on to capture a sequence of pictures in one go

Brightness enables you to increase or decrease the brightness of the screen

Effects to add special effects to your captured image. Apply one of the following settings:

- Normal default setting for colour images
- Greyscale use for black & white images
- Sepia use to give images an aged effect
- Negative use to reverse the colours

White balance to select a white balance function best suited to the light conditions at the time of shooting select one of the following options:

Auto - adjusts white balance automatically and reproduces natural colours

Daylight - use when taking pictures outside

Tungsten - use when taking pictures under electric lighting

Fluorescent - use when taking pictures under fluorescent light

Landscape format changes the orientation of the viewing screen.

# Video recorder

### Recording a video

You can record video clips in 3gp format. Available recording time depends on the video clip length and quality settings.

The length and file size of the clips may vary depending on the selected quality and available memory.

### Record a video clip

To record a video clip:

- From the Home screen press the CAMERA button or select Menu » Camera or Menu » Additions » Video recorder.
- 2. To zoom in or out move the 4-WAY SCROLL key up or down.
- To pause the recording, select Pause to resume the recording, select Continue.
- 4. To stop the recording, select Stop.
- 5. By default the recording is saved in the Video clips folder in the Gallery.

### Using a video clip

When you have recorded a video clip you can perform the following actions on it:

- 1. Press Options and select from the following:
  - View images to view any stored video clips

Use video clip to set as incoming call video or set as contact video

Delete to delete the highlighted video clip

- Send to send the video clip to a contact
- Rename to rename the video clip from the default name
- Details to view the file details
- Type of view to view the files in a list or a grid format
- Sort to specify which order to show the files in.

### Video options

To change the video settings:

- 1. Select video mode using one of the above methods.
- Press Options and select from the following options: View videos to view any stored video clips

Camera changes back to the camera mode

Settings to access the following options:

Image/video storage determines where the video is to be stored. The choices are phone memory (Gallery Video clips folder), media card or a specific folder in the Gallery.

Default title to have the phone automatically assign a title to the image. Select My title and use the NUMBER keys to rename the default title

Video clip length on For MMS message setting means that the file size is limited to fit into a Multimedia message. Maximum available setting means all available memory is used. Available memory depends on where the video clip is stored

Video clip quality sets the compression ratio. Choose from High (large file), Normal or Basic (smaller file)

Video resolution to select the pixel size of the captured video. Choose from options ranging from 640x480 (largest file size) to 128x96 (smallest file size)

Image quality is the compression ratio which affects the image file size. Choose from High (large file), Normal or Basic (smaller file)

Video preview to play back the video as soon as you stop recording.

Camera & vid. sounds to turn the camera sounds on or off.

Mute to view the video clip without recorded sound

Brightness enables you to increase or decrease the brightness of the screen

Effects to add special effects to your captured image. Apply one of the following settings:

Normal - default setting for colour images

- Greyscale use for black & white images
- Sepia use to give images an aged effect

Negative - use to reverse the colours

White balance to select a white balance function best suited to the light conditions at the time of shooting select one of the following options:

 $\ensuremath{\text{Auto}}$  - adjusts white balance automatically and reproduces natural colours

Daylight - use when taking pictures outside

Tungsten - use when taking pictures under electric lighting

Fluorescent - use when taking pictures under fluorescent light

Landscape format changes the orientation of the viewing screen.

## 14 GALLERY

![](_page_59_Picture_2.jpeg)

# Gallery

You can save images, video clips, graphics, ringing tones and recordings to folders in the gallery, and add new folders to the ones already there. You can download images and tones using MMS, mobile Internet sites, or Vertu PC Suite. Your phone contains two types of memory: phone memory and the memory card. Files can be stored on either memory, but there is much more storage space available on the memory card.

Your Vertu phone supports a digital rights management system to protect content that you have acquired. A piece of content, for example a ringing tone, can be protected and associated with certain usage rules, for example, the number of usage times or a certain usage period. The rules are defined in the content activation key that can be delivered with the content or separately, depending on the service provider. You may be able to update these activation keys. Always check the delivery terms of any content and activation key before acquiring them, as they may be subject to a fee.

# Digital rights management

Copyright protection may prevent some images, ringing tones, and other content from being copied, modified, transferred, or forwarded.

Digital rights management (DRM) is copyright protection, designed to prevent modification and to limit distribution of protected files. When you download protected files, such as sound, video, themes, or ringing tones to your phone, the files are free, but locked. You pay for the key to activate the file, and the activation key is automatically sent to your phone when you download the file.

To view the permissions for a protected file:

Scroll to the file, and select Options » Activation keys. For example, you can see how many times you can view a video or how many days you have left for listening to a song.

To extend the permissions for a file:

Scroll to the file, select **Options**, and the corresponding option for the file type, such as **Activate theme**.

You can send certain types of protected files to your friends, and they can buy their own activation keys.

If your device has OMA DRM protected content, the only way to back up both the activation keys and the content is to use PC suite. Other transfer methods may not transfer the activation keys which need to be restored with the content for you to be able to continue the use of OMA DRM protected content after the device memory is formatted. You may also need to restore the activation keys in case the files on your device get corrupted. Copyright protections may prevent some images, music (including ringing tones), and other content from being copied, modified, transferred or forwarded.

This phone supports OMA DRM 1.0 and 2.0

Your Vertu phone has a limited memory for storing files in the Gallery. This memory is not shared with other functions, for example contacts. If the phone displays a message that the memory is full, delete some existing files before proceeding.

### Folders

To browse the folders in your Vertu phone:

1. From the Home screen, press Menu » Gallery.

A list of folders is displayed

<Memory card NO NAME>

Images

- Video clips Music files
- Themes

Graphics

- Tones
- Recordings
- Received files

These are preset in the phone. Other user-defined folders may also be shown.

- Scroll to a folder, and press Open to view the folders and files it contains.
- 3. Or, press **Options** to see a list of the actions you can perform on the folder:

**Downloads** to view downloads stored on your Vertu phone. Choose from Graphic, Tone, Video, Theme or Music downloads.

**Delete folder** to delete a folder you have created. You cannot delete a preset folder.

Move folder to move the selected folder into another folder. After selecting Move folder, scroll to another folder, and then press Options. With Move folder highlighted, press Select. You cannot move a preset folder.

Copy folder to copy your folder to another folder. You cannot copy a preset folder.

**Rename folder** to rename a folder you have created. You cannot rename a preset folder.

Details to show the name, size and date of creation of the selected folder.

Type of view to determine how the content of the folder will be displayed, either List with details, List or Grid.

Sort to sort the contents of the selected folder By name, By date, By format, or By size.

Add folder to create a new sub folder for your files.

Memory status to examine how the memory in your Vertu phone is being used and how much you have left.

Search to enter a filename or part of a filename to search for in this folder.

Mark to select a folder.

Mark all to select all folders.

### Files

To use the files in your folders:

- 1. From the Home screen, press Menu » Gallery.
- 2. Scroll to the folder you require and then press Open.
- Scroll through the sub folders to locate the file item you want to use, and press Open.
- Or, press Options to see a list of actions that can be performed on the file (these will be dependent upon the type of file you have selected):

**Downloads** to view downloads stored on your Vertu phone. Choose from Graphic, Tone, Video, Theme or Music downloads.

### Use or Apply to activate the file

Delete to remove the file from your Vertu phone

Send to send the selected file as a multimedia message. This option is unavailable if the selected file is copyrighted

Move to move the selected file into another folder

Copy to copy the selected file to another folder, while leaving a copy in its current folder also

Rename to rename the selected file

**Print** to print file. Send the file to a compatible printer via a data cable or Bluetooth connection

 $\ensuremath{\mathsf{Details}}$  to show the name, size, and date of creation of the selected file

Type of view to change the way the files are displayed. Choose from List with details, List or Grid

Sort to change the order in which the files are displayed. Choose from By name, By date, By format or By size

Open in sequence to view a series of files in listed order.

Add folder to add a new folder

Memory status to view the current memory status. Choose from Phone memory or Media memory. The memory status details how much memory is being used by each application

 ${\bf Search}$  to enter a filename or part of a filename to search for in this folder

Mark to select a file

Mark all to select all files in the folder

### Memory card options

#### Format the memory card

Please be aware that when you format a memory card, all data on the card is permanently lost.

### From the Home screen press Menu » Gallery » <*Memory card NO NAME*> » Options » Format media mem.

When formatting is complete, enter a name for the memory card.

#### Lock the memory card

Set a password (maximum 8 characters) to lock your memory card against unauthorised use.

# From the Home screen press Menu » Gallery » < Memory card NO NAME> » Options » Set password

The password is stored in your phone, and you do not have to enter it again while you are using the memory card on the same phone. If you want to use the memory card in another device you will need to enter the password. To remove the password, selectOptions » Delete password.

#### Check memory consumption

To check the memory consumption of different data groups and the available memory to install new software on your memory card, select the memory card as before and press **Options » Details** 

## **15 ACCESSORIES**

The following accessories are provided with your Vertu phone:

- Wall charger (comprises wall charger plug and data cable)
- Battery
- » Data cable

For more information about accessories approved for use with your Vertu phone, please contact Vertu Concierge or refer to www.vertu.com.

Keep all parts out of reach of small children.

Use only batteries, chargers and accessories approved by Vertu for use with this particular phone model. The use of any other types may invalidate any approval or warranty applying to the phone and may be dangerous.

# Wall charger

The wall charger supplied with your Vertu phone should be appropriate for your region. However, you should always check that the electrical rating of the AC outlet is appropriate for the charger before you attempt to plug it in.

Never attempt to use a damaged charger. Contact Vertu Concierge to obtain a replacement.

# Battery

Never dispose of batteries in a fire.

Always dispose of batteries according to local regulations. Please recycle when possible. Do not dispose of batteries as household waste.

![](_page_61_Picture_16.jpeg)

Important: Battery talk and standby times are estimates only and depend on signal strength, network conditions, features used, battery age and condition, temperatures to which battery is exposed, use in digital mode, and many other factors. The amount of time a device is used for calls will affect its standby time. Likewise, the amount of time that the device is turned on and in the standby mode will affect its talk time.

The full performance of a new battery is achieved only after two or three complete charge and discharge cycles. The battery can be charged and discharged hundreds of times but it will eventually wear out. If you notice that the talk and stand-by times are much shorter than normal, you may need a new battery. Contact Vertu Concierge to obtain a Vertu approved battery.

### Maximising battery performance

Certain functions in your Vertu phone can be switched off if not in use, to help maximise your battery performance, for example Bluetooth.

### Charging and discharging

Unplug the charger from the AC outlet and your Vertu phone when not in use. Do not leave your Vertu phone connected to a charger. The battery does not have to be completely discharged before you can recharge it. Continuously charging the battery may shorten its lifetime. If left unused, a fully charged battery will lose its charge over time. Temperature extremes can affect the ability of your battery to charge.

Use chargers indoors.

### Battery care and safety

Use the battery only for its intended purpose. Never use any charger or battery that is damaged.

Leaving the battery in hot or cold places, such as in a closed car in summer or winter conditions, will reduce the capacity and lifetime of the battery. Always try to keep the battery between 15°C and 25°C (59°F and 77°F). If your battery is very hot or extremely cold, your Vertu phone may not work temporarily, even if the battery is fully charged. Battery performance is particularly limited in temperatures well below freezing.

If the battery is removed from your Vertu phone for longer than an hour, you may need to reset the time and date.

# Charging the battery

The battery for your Vertu phone is rechargeable and requires charging at regular intervals.

Only use the approved charger and battery designed specifically for your Vertu phone.

![](_page_61_Picture_32.jpeg)

Insert the micro-USB charger connector into your Vertu phone as shown. Please ensure that the connector is inserted correctly, with the connector symbol uppermost. Connect the charger body to a powered AC outlet.

After a few seconds, the battery indicator animates and a confirmation message is displayed if your Vertu phone is switched on. The charging time will vary with different power sources and we recommend the Vertu wall charger should always be used.

![](_page_61_Picture_35.jpeg)

If the battery has not been used for some time, you may need to recondition it by charging it. Although the charging indicator appears on the display after a few seconds, it may take from several minutes to an hour before you can make a call. Always charge the battery until it is fully charged. When the battery is fully charged, the battery charge indicator stops animating and, if your Vertu phone is switched on, a **Phone is fully charged**, **please unplug the charger** confirmation message is briefly displayed.

If your Vertu phone is not charging, try the following:

- > Disconnect the charger from the AC outlet.
- > Check that the electrical rating of the AC outlet is compatible with your charger.
- Verify that the AC outlet has power and that it is switched on. For example, in many hotel rooms, AC outlets are used for lighting and may be switched on and off from remote locations in the room.
- > Wait for at least 10 seconds and then reconnect the charger to the AC outlet.
- > Use another nearby AC outlet that you know is providing power.
- J If charging still fails, contact Vertu Concierge for further advice.

# Data cable

The micro-USB data cable transfers data between your Vertu phone and a compatible computer, for example when you are using Vertu PC Suite, and between your Vertu phone and a compatible printer supporting PictBridge.

# Attaching the data cable to the phone connector

![](_page_62_Picture_13.jpeg)

Carefully insert the micro-USB end of the data cable into the phone connector. Please ensure that the connector is inserted correctly, with the connector symbol uppermost.

### Attaching the data cable to the computer

![](_page_62_Picture_16.jpeg)

Insert the USB end of the data cable into the computer's USB connector.